# DIRECCION GENERAL DE ADUANAS

# Guía Rápida de Usuarios Externos

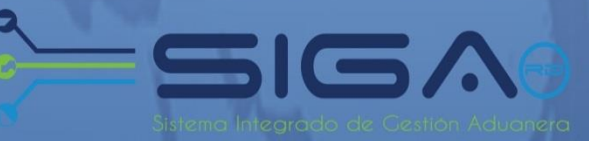

# VENTANILLA UNICA DE COMERCIO EXTERIOR

INDOCAL

Version No 1 2014

# Descripción del Proceso

# 1. <u>Registra Solicitud de Información por Ventanilla Única</u>.

Usuario: Importador o Agente de Aduanas Vía: Portal <u>www.aduanas.gob.do</u>

El Importador o Agente de Aduanas luego de presentar el DUA, registra la Solicitud de Información por Ventanilla Única.

Dirigirse al área e-Aduanas - Ventanilla Única - Solicitud de Información por Ventanilla Única y dar un clic en el botón Nuevo

| e-Aduanas Información d                                                           | e DGA    | Normativ    | ra Acuerdo Co    | mercial Ayuda       | Mi página Desca      | irga (  | le Archivos       |            |            |                      |           |       |
|-----------------------------------------------------------------------------------|----------|-------------|------------------|---------------------|----------------------|---------|-------------------|------------|------------|----------------------|-----------|-------|
| e-Aduanas «                                                                       | 🖳 [wc    | IC01250     | 2] Buscar Infor  | nación Solicitud po | r Ventanilla Única   |         |                   |            |            | c                    |           |       |
| 🖻 Importación 🔺                                                                   |          |             |                  |                     |                      |         |                   | •          | Buscar     | ▶ Limpiar → Nuevo    | ) • Impri | imir  |
| <ul> <li>Declaración de Importación</li> <li>Solicitud de Corrección</li> </ul>   | Organis  | mo externo  |                  |                     |                      | Q       | Nombre de         | Formulario |            |                      |           |       |
| <ul> <li>Solicitud de Reclamación</li> </ul>                                      |          |             | 0                |                     |                      |         |                   |            |            |                      |           |       |
| <ul> <li>Solicitud de Endoso</li> <li>Solicitud de Extensión del P</li> </ul>     | No. de   | Certificado |                  |                     |                      |         | * Fecha de Se     | olicitud   | 30/10/2013 | 🛗 🥝 🛛 30/04/2014 🛗 🥝 |           |       |
| <ul> <li>Recepción de Declaración</li> </ul>                                      | No. de : | Solicitud   |                  |                     |                      |         | Estado            |            | === Todo = |                      |           | •     |
| <ul> <li>Calendario de Inspección</li> <li>Buscar Declaraciones por Im</li> </ul> | Importa  | ador        |                  |                     |                      | Q       | Documento         |            | Todo _     | •                    |           |       |
| Exportación                                                                       |          |             | Θ                |                     |                      |         |                   |            | 1000 -     | •                    |           |       |
| ■ Certificado                                                                     |          | Fac         | No. do Colisitud | Organismo autorno   | Nombro do Formulario |         | No. de            | Facha da   | Colicitud  | Tennestadas          | Decumente | Ector |
| 🗉 Ventanila Única                                                                 |          | Sec.        | No. de Solicitud | Organismo externo   | Nombre de Formulario | C       | ertificado        | Fecha de   | Solicitud  | Importador           | Documento | Esta  |
| Cuota de Producto Agrícola                                                        |          |             |                  |                     | Escriba o selecci    | one los | s criterios de bú | squeda.    |            |                      |           |       |
| Registrar Información Solicit                                                     |          |             |                  |                     |                      |         |                   |            |            |                      |           |       |
| <ul> <li>Autorización Control para Ar</li> </ul>                                  |          |             |                  |                     |                      |         |                   |            |            |                      |           |       |
| Autorización Control para Ai                                                      |          |             |                  |                     |                      |         |                   |            |            |                      |           |       |
| Operadores Privados Depós                                                         |          |             |                  |                     |                      |         |                   |            |            |                      |           |       |

| <b>2</b> [wcIC012501] R | legistrar Información Solicitud por Ventanilla Única |                                                              | a curata   | . December  |         |
|-------------------------|------------------------------------------------------|--------------------------------------------------------------|------------|-------------|---------|
| * Organismo externo     |                                                      | * Nombre de Formulario                                       | ar Guardar | • Presentar | LISTADO |
| _                       | 0                                                    |                                                              |            |             | •       |
| No. de Certificado      |                                                      | * Importador                                                 |            |             | Q       |
|                         |                                                      |                                                              | 0          |             |         |
| * No. de Declaración    |                                                      |                                                              |            |             |         |
| Descripción             |                                                      | -                                                            |            |             | *<br>T  |
| * Archivo Adjuntado     | Adjuntar Borrar                                      |                                                              |            |             |         |
|                         | Po<br>y arr                                          | r favor, seleccione un archi<br>ástrelo a la ubicación dese: | /o<br>ida, |             |         |
|                         |                                                      |                                                              |            |             |         |

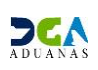

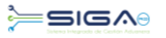

## Proceder a llenar los campos:

Organismo Externo: seleccionar el Instituto Dominicano Para La Calidad.

| ) - Diálog | jo de págin          | a web                  | -    | -                    | • |           |   | <b>—</b> X |
|------------|----------------------|------------------------|------|----------------------|---|-----------|---|------------|
| > Busc     | ar Inforn            | nación de Organización | n Ex | terna                |   |           |   |            |
|            |                      |                        |      |                      |   | Buscar    | ÷ | Cerrar     |
| * Tipo     |                      | Organización Externa   |      | •                    |   |           |   |            |
| * Documer  | nto                  | === Todo === ▼         |      |                      |   |           |   |            |
| * Nombre   |                      | INSTITUTO              |      | E-Mail               |   |           |   |            |
| Calle      |                      |                        |      | Ciudad               |   |           |   |            |
| Teléfono   | <b>)</b>             |                        |      | Zona                 |   |           |   |            |
| Fax        |                      |                        |      | País de Origen       |   |           |   | . 0        |
| Sec.       |                      | Nombre                 |      | Tipo de<br>Documento | I | Documento |   | Elegir     |
| 1          | INSTITUTO<br>CALIDAD | DOMINICANO PARA LA     |      | RNC                  |   | 430128317 |   |            |
| •          | III                  |                        |      |                      |   |           |   | )          |
|            |                      |                        | 1    |                      |   |           |   | Total :    |
|            |                      |                        |      |                      |   |           |   |            |

Nombre de Formulario: Existen dos tipos de formularios a seleccionar: 1) Formulario de Evaluación RTD-458 y 2) Reporte de Evaluación. Al seleccionar el Organismo Externo el sistema selecciona automáticamente el Reporte de Evaluación pudiendo el usuario elegir el deseado.

| * Nombre de Formulario | FORMULARIO DE EVAUACION RTD-458                         | - |
|------------------------|---------------------------------------------------------|---|
|                        | FORMULARIO DE EVALACION PTD-452<br>REPORTE DE EVALACION |   |

- No. de Certificado: es el No. del Formulario seleccionado, éste campo es llenado por el Técnico del INDOCAL en el puerto.
- Importador: Al entrar con el Perfil de Importador, esta sección se llena automáticamente. Si es el agente de aduanas que llena la solicitud debe hacer la búsqueda del importador como se muestra en la siguiente pantalla.

| Buscar Inform | nación de Importador  |                      |           |                                       | ^ |
|---------------|-----------------------|----------------------|-----------|---------------------------------------|---|
|               |                       |                      | ▶ Buscar  | ▶ Cerrar                              |   |
| * Tipo        | Empresa Importadora   | <b>~</b>             |           |                                       |   |
| * Documento   | === Todo === 👻        |                      |           |                                       |   |
| * Nombre      | ORANGE DOMINICANA S A | E-Mail               |           |                                       |   |
| Calle         |                       | Ciudad               |           |                                       |   |
| Teléfono      |                       | Zona                 |           |                                       | = |
| Fax           |                       | País de Origen       |           | < ⊘                                   |   |
| Sec.          | Nombre                | Tipo de<br>Documento | Documento | Elegir                                |   |
| 1 ORANGE [    | DOMINICANA S A        | RNC                  | 101618787 | VICTOR GARRI<br>PUELLO, NO. 2<br>APTO |   |
| ٠             |                       |                      |           | P.                                    |   |
|               | 44 4                  | 1 > >>               |           | Total : 1                             |   |

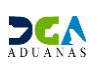

Declaración: Seleccionar la declaración a la cual se le autorizará la solicitud.

| 🧉 - Diálog               | o de págin        | a web                     | _           |                          |        | <b>—</b> × <b>—</b> |
|--------------------------|-------------------|---------------------------|-------------|--------------------------|--------|---------------------|
| S Busca                  | ar Inforn         | nación No. de I           | Declaración | 1                        |        |                     |
|                          |                   |                           |             | ► E                      | luscar | → Cerrar            |
| * Tipo Form<br>Reference | nulario de<br>tia | Declaración de Imp        | oortación   |                          |        | ~                   |
| * No. Form<br>Reference  | iulario de<br>tia | 10030-IC01-1404-          | 000009      |                          |        |                     |
| Sec.                     | No. F<br>R        | ormulario de<br>eferencia | Versión     | Estado                   | Nom    | bre de Importad     |
| 1                        | 10030-IC0         | 1-1404-000009             | 1.00        | [10] Registrado/Aceptado | ORANG  | E DOMINICANA S A    |
| •                        |                   |                           |             |                          |        | 4                   |
|                          |                   |                           | 44 4        | 1 >>>                    |        | Total:1             |

- **Descripción:** Incluir cualquier detalle adicional de la solicitud.
- Archivos Adjuntados: adjuntar los archivos requeridos por el Instituto Dominicano para La Calidad.
  - a) Documentos Requeridos para completar los Expedientes de Importación de Tanques, Cilindros, Válvulas Multiválvulas, Presas Caricas, Reductores, Reguladores y Electroválvulas para Gas Licuado de Petróleo (GLP) y Gas Natural (GNV).
    - 1. BL (Bill of Lading)
    - 2. Certificado de origen.
    - 3. Factura Comercial.
    - 4. Certificado de Pruebas Hidrostática y7o pruebas realizadas por el fabricante.
    - 5. Reporte de liquidación de impuestos de la DGA (Printer).
    - 6. Formulario Reporte de Inspección de Importación.

#### b) Documentos Requeridos Expediente de Importación de Cemento.

- 1. BL (Bill of Lading)
- 2. Certificado de Calidad de los Últimos seis (6) meses del Cemento a comercializar, antes de ser introducido al mercado local.
- Fianza bancaria de fiel cumplimiento y responsabilidad civil (vigencia mínima 6 meses) por un monto equivalente al 100% del valor del CIF en cada importación realizada.
- 4. Solicitud de Certificación de Conformidad del INDOCAL

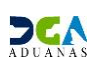

# Especificaciones para Importación de Barras de Acero.

16.7 La solicitud de Registro de Importación de Barras de Acero será presentada por el importador ante INDOCAL, previo al inicio de sus operaciones de importación, y deberá indicar las informaciones que de manera puramente enunciativa y no limitativa se describen a continuación:

- a) Denominación social de la compañía importadora
- b) Nombre comercial bajo el cual realiza sus operaciones y actividades comerciales
- c) Registro Nacional de Contribuyentes (RNC)
- d) Domicilio o asiento social y dirección de sus locales o establecimientos comerciales
- e) Representante legal o persona autorizada
- f) Cargo o posición que ocupa el representante
- g) Nacionalidad, número de Cédula o Pasaporte y domicilio del representante
- h) Persona de contacto (en caso de ser distinta al representante
- i) Telefono, fax, correo electronico y demás informaciones de contacto
- j) Cualquier otra información que INDOCAL considere pertinente.

# 16.8 LA solicitud de importación de Barras de Acero deberá estar acompañada de los documentos que de manera puramente enunciativa y no limitativa se describen a continuación:

- a) Copia del Certificado de Registro Mercantil
- b) Copia de la tarjeta del Registro Nacional de Contribuyente
- c) Certificación emitida por la Dirección General de Impuestos Internos (DGII) en la que se haga constar que la persona interesada se encuentra al día en el cumplimiento de todas sus obligaciones tributarias y fiscales
- d) Presentar una fianza de responsabilidad civil con una vigencia mínima de seis meses, que garantice su solvencia, por un monto equivalente al cien por ciento (100%) del valor CIF, en cada importación que sea realizada.
- e) BILL OF LADING (BL)
- f) Factura comercial
- g) Certificado de Origen
- h) Certificado de las pruebas y ensayos del molino
- i) Reporte de liquidación de impuestos de la DGA (Printer)

Luego proceder a Presentar la solicitud.

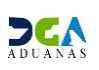

# Buscar Información Solicitud por Ventanilla Única

Para consultar una Información Solicitud por Ventanilla Única después de presentada,

Dirigirse a e -Aduanas – Ventanilla Única – Solicitud para Ventanilla Única

| e-Aduanas Información d                                                             | e DGA   | Normati     | ra A   | Acuerdo Come | ercial Ayuda      | Mi página        | Descarga d     | le Archivos     |              |            |                                            |           |      |
|-------------------------------------------------------------------------------------|---------|-------------|--------|--------------|-------------------|------------------|----------------|-----------------|--------------|------------|--------------------------------------------|-----------|------|
| e-Aduanas «                                                                         | 😫 [wc   | IC01250     | 2] Bus | car Informa  | ción Solicitud po | r Ventanilla Úni | ca             |                 |              |            |                                            |           |      |
| Importación                                                                         |         |             |        |              |                   |                  |                |                 | <b>B</b> (1) | Buscar     | <ul> <li>Limpiar</li> <li>Nueve</li> </ul> | o → Impri | imir |
| <ul> <li>Declaración de Importación</li> <li>Solicitud de Corrección</li> </ul>     | Organis | smo externo |        |              |                   |                  | ۹,             | Nombre de l     | Formulario   |            |                                            |           |      |
| <ul> <li>Solicitud de Reclamación</li> </ul>                                        |         |             |        | 0            |                   |                  |                |                 |              | L          |                                            |           |      |
| <ul> <li>Solicitud de Endoso</li> <li>Solicitud de Extensión del P</li> </ul>       | No. de  | Certificado |        |              |                   |                  |                | • Fecha de So   | Acitud       | 02/11/2013 | 🛗 🥝 ~ 02/05/2014 🛗 🥝                       | )         |      |
| <ul> <li>Recepción de Declaración</li> </ul>                                        | No. de  | Solicitud   |        |              |                   |                  |                | Estado          |              | === Todo = |                                            |           | •    |
| Calendario de Inspección                                                            | Importa | ador        |        |              |                   |                  | ۹,             | Documento       |              |            | _                                          |           |      |
| Exportación                                                                         |         |             |        | 0            |                   |                  |                |                 |              |            | •                                          |           |      |
| Certificado                                                                         |         |             |        |              |                   |                  |                | No do           |              |            |                                            |           |      |
| Ventanila Única                                                                     |         | Sec.        | No. de | Solicitud    | Organismo externo | Nombre de Forma  | ulario C       | ertificado      | Fecha de     | Solicitud  | Importador                                 | Documento | Esta |
| E Cuota de Producto Agricola Solicitud para Ventanilla i                            |         |             |        |              |                   | Escriba o        | seleccione los | criterios de bú | squeda.      |            |                                            |           |      |
| <ul> <li>Autorización Control para Ar</li> </ul>                                    |         |             |        |              |                   |                  |                |                 |              |            |                                            |           |      |
| <ul> <li>Autorización Control para Ar</li> <li>Operadores Privados Depós</li> </ul> |         |             |        |              |                   |                  |                |                 |              |            |                                            |           |      |

Se selecciona el organismo externo y se oprime el botón buscar como se ve en las pantallas siguientes:

| > Busc   | ar Inforn            | nación de   | Organizaciór | 1 Ex | terna                |   |           |   |           |
|----------|----------------------|-------------|--------------|------|----------------------|---|-----------|---|-----------|
|          |                      |             |              |      |                      | • | Buscar    | • | Cerrar    |
| * Tipo   |                      | Organizació | n Externa    |      | •                    |   |           |   |           |
| * Docume | nto                  | === Todo    | •            |      |                      |   |           |   |           |
| * Nombre |                      | INSTITUTO   |              |      | E-Mail               |   |           |   |           |
| Calle    |                      |             |              |      | Ciudad               |   |           |   |           |
| Teléfon  | b                    |             |              |      | Zona                 |   |           |   |           |
| Fax      |                      |             |              |      | País de Origen       |   |           |   | . 0       |
| Sec.     |                      | Nombr       | e            | 1    | Tipo de<br>Documento |   | Documento |   | Elegir    |
| 1        | INSTITUTO<br>CALIDAD | DOMINICAN   | O PARA LA    |      | RNC                  |   | 430128317 |   |           |
| •        |                      |             |              |      |                      |   |           |   | +         |
|          |                      |             | 44           | 1    | • • • •              |   |           |   | Total : 1 |

En esta parte el **Importador o Agente de Aduanas** puede visualizar las solicitudes presentadas y el estado en que se encuentran.

| [wc     | IC0125      | 02] Bu             | scar Infor  | nación Solicitud po                        | or Ventanilla Única                 |    |                      |            | Buecar     | Limpiar       | > Nuev     | o Impri    | mir        |
|---------|-------------|--------------------|-------------|--------------------------------------------|-------------------------------------|----|----------------------|------------|------------|---------------|------------|------------|------------|
|         |             |                    |             |                                            |                                     |    |                      |            | buscui     | , chilpiùi    | , nuch     | o in timpi |            |
| Organis | mo extern   | 0                  | INSTITUTO I | OOMINICANO PARA LA CA                      | LIDAD                               | 0, | Nombre de            | Formulario |            |               |            |            |            |
| No. de  | Certificado |                    |             |                                            |                                     |    | * Fecha de Si        | olicitud   | 17/01/2014 | 🛗 🥝 ~ 17/0    | 7/2014 🛗 🤅 | 3          |            |
| No. de  | Solicitud   |                    |             |                                            |                                     |    | Estado               |            | Todo -     |               |            |            | -          |
| Importa | ador        |                    |             |                                            |                                     | Q, | Documento            |            | === Todo = | •             |            |            |            |
|         |             |                    | 0           |                                            |                                     |    |                      |            |            |               |            |            |            |
|         | Sec.        | No. d              | e Solicitud | Organismo externo                          | Nombre de<br>Formulario             | c  | No. de<br>ertificado | Fecha de   | Solicitud  | Impor         | tador      | Documento  | Esta       |
|         | 1           | 000001-1<br>000022 | C17-1406-   | INSTITUTO<br>DOMINICANO PARA LA<br>CALIDAD | REPORTE DE EVAUACION                |    |                      | 30/06      | i/2014     | JUMBO S A     |            | 101822325  | [20]<br>In |
|         | 2           | 000001-1<br>000006 | C17-1405-   | INSTITUTO<br>DOMINICANO PARA LA<br>CALIDAD | FORMULARIO DE<br>EVALUACION RTD-458 |    |                      | 22/05      | i/2014     | CARIBETRANS S | 5 A        | 101034963  | [20]<br>In |
|         | 3           | 000001-1<br>00000D | C17-1405-   | INSTITUTO<br>DOMINICANO PARA LA<br>CALIDAD | FORMULARIO DE<br>EVALUACION RTD-458 |    |                      | 19/05      | i/2014     | ORANGE DOMIN  | IICANA S A | 101618787  | [40]<br>Ap |

Se puede filtrar la búsqueda por fecha y estado.

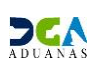

# Adjuntar documentos luego de presentada la solicitud.

- Se realiza la búsqueda de las solicitudes presentadas y se selecciona mediante un click la solicitud a la cual se le va a adjuntar los documentos

| e-Aduanas                                                                                                    | " | <b>2</b> [wo               | 1C0125                                         | 602] Bus            | car Inform | nación Solicitud po                        | or Ventanilla Única                 |            |                                                     |            |                          |             |            |          |             |
|----------------------------------------------------------------------------------------------------|---|----------------------------|------------------------------------------------|---------------------|------------|--------------------------------------------|-------------------------------------|------------|-----------------------------------------------------|------------|--------------------------|-------------|------------|----------|-------------|
| Importación     Declaración de Importación     Solicitud de Corrección     Solicitud de Endorso     Solicitud de Endorso     Solicitud de Endorso     Solicitud de Endorso     Calendario de Inspección     Buscar Declaraciones por Im     Buscar Declaraciones por Im | * | Organi<br>No. de<br>Import | smo extern<br>Certificado<br>Solicitud<br>ador | 0<br>)              |            | OMINICANO PARA LA CA                       | LIDAD                               | <b>a</b> , | Nombre de l<br>* Fecha de So<br>Estado<br>Documento | Formulario | 28/04/2014<br>=== Todo = | Eimpiar     | ▶ Nuevo    | • • Im   | primir<br>V |
| Certificado I Ventanila Única                                                                                                    | 1 |                            | Sec.                                           | No. de              | Solicitud  | Organismo externo                          | Nombre de<br>Formulario             | 6          | No. de<br>ertificado                                | Fecha de   | Solicitud                | Impor       | tador      | Documen  | o Esta      |
| Cuota de Producto Agricola     Solicitud para Ventanilla     Autorización Control para Al                                                                                                    |   |                            | 1                                              | 000001-10<br>000004 | 017-1405-  | INSTITUTO<br>DOMINICANO PARA LA<br>CALIDAD | FORMULARIO DE<br>EVALUACION RTD-458 |            |                                                     | 01/05/     | 2014                     | ORANGE DOMI | NECANA S A | 10161878 | [40]<br>Ap  |
| <ul> <li>Autorización Control para Au</li> <li>Operadores Privados Depós</li> <li>A.T.</li> </ul>                                                                                                    | I |                            | 2                                              | 000001-10           | 017-1405-  | INSTITUTO<br>DOMINICANO PARA LA<br>CALIDAD | FORMULARIO DE<br>EVALUACION RTD-458 |            |                                                     | 01/05/     | 2014                     | ORANGE DOMI | NECANA S A | 10161878 | [30]<br>In  |
| <ul> <li>Zona Franca</li> <li>Carga de Importación</li> </ul>                                                                                                    |   |                            | 3                                              | 000001-10           | 017-1405-  | INSTITUTO<br>DOMINICANO PARA LA<br>CALIDAD | FORMULARIO DE<br>EVALUACION RTD-458 |            |                                                     | 01/05/     | 2014                     | ORANGE DOMI | NECANA S A | 10161878 | [20]<br>In  |
| Carga de Exportación     Viglancia de Puerto                                                                                                    |   |                            | 4                                              | 000001-10           | 017-1405-  | INSTITUTO<br>DOMINICANO PARA LA<br>CALIDAD | FORMULARIO DE<br>EVALUACION RTD-458 |            |                                                     | 01/05/     | 2014                     | ORANGE DOMD | NECANA S A | 10161878 | [20]<br>In  |
| < III >                                                                                                    |   |                            |                                                |                     |            | INSTITUTO                                  |                                     |            |                                                     |            |                          |             |            |          |             |

- Una vez abierta la solicitud damos un click al botón

Archivo Adjuntado

| e-Aduanas «                                                                                                    | 2   | [wcIC012503] Det                  | alle Información de Solicitud por Ventanilla Única            | 1      |                                       |        |                     |              |          |        |                   |
|----------------------------------------------------------------------------------------------------|-----|-----------------------------------|---------------------------------------------------------------|--------|---------------------------------------|--------|---------------------|--------------|----------|--------|-------------------|
| Importación  Declaración de Importación  Solicitud de Corrección  Solicitud de Reclamación                                                                                                    |     | Basic Information                 | <ul> <li>Modific</li> </ul>                                   | br     | + Borrar                              | •      | Listado             | ▶ Impri      | imir     | 62.    | Archivo Adjuntado |
| <ul> <li>Solicitud de Endoso</li> <li>Solicitud de Extensión del P</li> </ul>                                                                                                    | N   | No. de Solicitud                  | 000001-IC17-1405-000002                                       |        | No. de Certificado                    | •      |                     |              |          |        |                   |
| <ul> <li>Recepción de Declaración</li> <li>Calendario de Inspección</li> </ul>                                                                                                    | 1   | Drganismo externo<br>Importador   | INSTITUTO DOMINICANO PARA LA CALIDAD<br>ORANGE DOMINICANA S A | -      | Nombre de Formul<br>Fecha de Registro | lario  | FORMULA<br>01/05/20 | VRIO DE EVAL | UACION   | RTD-45 | 3                 |
| <ul> <li>Buscar Declaraciones por Im</li> <li>Exportación</li> </ul>                                                                                                    | R   | Registrar                         | Jorge Manuel                                                  |        | Documento                             |        | [RNC] 10            | 1618787      |          |        |                   |
| Certificado     E     Ventanila Única                                                                                                    | D C | No. de Declaración<br>Descripción | 10030-1C01-1404-000003                                        |        |                                       |        |                     |              |          |        |                   |
| <ul> <li>Cuota de Producto Agrícola</li> <li>Solicitud para Ventanilla</li> <li>Autorización Control para Ar<br/>Autorización Control para Ar</li> <li>Operadores Privados Depós</li> <li>A.T.</li> </ul> | '   | Archivo Adjuntado                 | Descargar Archivo                                             | ra.doc | x                                     | 😭 [DOI | E-001]docum         | nento de em  | ibarque. | locx   |                   |
| <ul> <li>Zona Franca</li> <li>Carga de Importación</li> </ul>                                                                                                    |     | Información de Certific           | ado                                                           |        |                                       |        |                     |              |          |        |                   |

Procedemos a realizar la búsqueda de los archivos a adjuntar y luego de seleccionados todos los archivos le damos un clic al botón

| 21   | wcIC012503] Detalle        | Información de So       | licitud por V  | /entai | nilla Única               |       |           |              |           |         |        |               |          |                               |
|------|----------------------------|-------------------------|----------------|--------|---------------------------|-------|-----------|--------------|-----------|---------|--------|---------------|----------|-------------------------------|
|      |                            | - F                     | Modificar      | •      | Borrar                    |       | Listad    | •            | Impr      | imir    |        | Archivo Adji  | untado   | <ul> <li>Presentar</li> </ul> |
|      | Adjuntar Borrar            | Descargar Arc           | hivo           |        |                           |       |           |              |           |         |        |               |          |                               |
| P) 😨 | AC-001] Factura Comercial. | pdf                     |                |        |                           |       |           |              |           |         |        |               |          |                               |
| Ba   | sic Information            |                         |                |        |                           |       |           |              |           |         |        |               |          |                               |
| _    |                            |                         |                |        |                           |       |           |              |           |         |        |               |          |                               |
| - [3 | [wcIC012503] Det           | alle Información de     | Solicitud po   | r Vent | tanilla Úni               | са    |           |              |           |         |        |               |          |                               |
| - Ľ  |                            |                         |                |        | <ul> <li>Modif</li> </ul> | ficar | •         | Borrar       | •         | Listado | •      | Imprimir      | •        | Archivo Adjuntado             |
|      | Basic Information          |                         |                |        |                           |       |           |              |           | _       |        |               |          |                               |
|      | No. de Solicitud           | 000001-IC17-1405-000002 |                |        |                           |       | No. d     | e Certificad | lo        |         |        |               |          |                               |
|      | Organismo externo          | INSTITUTO DOMINICANO P  | ARA LA CALIDAI | >      |                           |       | Nomb      | e de Form    | ulario    | FORM    | ULARIO | DE EVALUACION | RTD-458  | 3                             |
| 11   | Importador                 | ORANGE DOMINICANA S A   |                |        |                           |       | Fecha     | de Regist    | ro        | 01/05   | /2014  |               |          |                               |
| - 11 | Registrar                  | Jorge Manuel            |                |        |                           |       | Decr      | onto.        |           | [DNC]   | 101610 | 707           |          |                               |
| - 11 | No. de Declaración         | 10030-IC01-1404-000003  |                | Infor  | mación                    |       |           |              |           |         |        | ×             |          |                               |
|      | Descripción                |                         |                |        | Los                       | datos | fueron pr | cesados c    | on éxito. |         |        |               |          |                               |
|      | Archivo Adjuntado          | Descargar Archi         | os.docx        |        | i                         |       |           |              |           |         | ок     | 001]Factu     | ira.docx |                               |

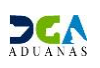

# Diferentes Estados de la Solicitud de Información por Ventanilla Única

- (10) Registrado /Aceptada (La solicitud se encuentra Presentada o de forma Temporal).
- (20) Inspeccionando (La solicitud está siendo trabajada por el Técnico del INDOCAL de Puerto quien le otorga la primera aprobación).
- (30) Inspeccionada (Este estado indica que la solicitud está siendo trabajada por el Inspector Documental para su segunda aprobación).
- (40) Aprobado (El Encargado le otorgo la tercera y última aprobación, es decir, la solicitud ya tiene todas sus aprobaciones).
- \* (90) Rechazada (La solicitud fue rechazada por el Organismo Externo).

# 2. Aprobaciones.

La Solicitud de Información por Ventanilla Única tiene 3 niveles de aprobación, las cuales son realizadas por usuarios de INDOCAL.

## lera Aprobación:

**Usuario:** Técnico del INDOCAL en Puerto. **Vía:** Portal <u>www.aduanas.gob.do</u>

El Técnico del INDOCAL en puerto procede a realizar la aprobación de la **Solicitud de Información por Ventanilla Única** registrada por el Importador o Agente de Aduanas.

Dirigirse al área e-Aduanas - Ventanilla Única - (Aprobación) Buscar Información Solicitud por Ventanilla Única y dar un clic en el botón Buscar.

| e-Aduanas Información d                                                                    | le DGA                                                                                                    | Normativa         | Acuerdo | Comercial Ayuda                         | Mi página 🛛 I                       | Descarga | de Archiv           | os                              |                       |           |                          |
|--------------------------------------------------------------------------------------------|----------------------------------------------------------------------------------------------------|-------------------|---------|-----------------------------------------|-------------------------------------|----------|---------------------|---------------------------------|-----------------------|-----------|--------------------------|
| e-Aduanas «                                                                                | Aduanas « Buscar Información Solicitud por Ventanilla Única : Aprobación Buscar De Limpiar De Imprimir De Buscar De Limpiar De Imprimir |                   |         |                                         |                                     |          |                     |                                 |                       |           |                          |
| Buscar Información de Liquidad     Cuota de Producto Agricola                              | Organi                                                                                                    | smo externo       | INSTITU | ITO DOMINICANO PARA LA                  | CALIDAD                             |          | Nombre o            | de Formulario                   |                       |           |                          |
| <ul> <li>Cuota de Producto Agrícola po</li> <li>Solicitud para Ventanila Única</li> </ul>  | No. de                                                                                                    | Certificado       |         | * Fecha de Solicitud                    |                                     |          |                     | 30/10/2013 🛗 🥝 ~ 30/04/2014 🛗 🥝 |                       |           |                          |
| <ul> <li>Registrar Información Solicitud</li> </ul>                                        | <ul> <li>Registrar Información Solicitud</li> <li>No. de Solicitud</li> </ul>                                                           |                   |         |                                         | Estado                              |          |                     | === Todo ===                    |                       |           |                          |
| <ul> <li>Autorización Control para Adua</li> <li>Autorización Control para Adua</li> </ul> | Import                                                                                                    | ador              |         |                                         |                                     | 0        | Documen             | ito                             | === Todo === 💌        |           |                          |
| Bajar Formulario por Ventanila<br>[Aprobación] Buscar Solicito                             | Sec.                                                                                                    | No. de Solici     | tud     | Organismo externo                       | Nombre de<br>Formulario             | Cer      | No. de<br>rtificado | Fecha de<br>Solicitud           | Importador            | Documento | Estado                   |
| <ul> <li>[Aprobación] Autorización Con</li> <li>Operadores Privados Depósitos</li> </ul>   | 1                                                                                                    | 000001-IC17-1404- | 0000E   | INSTITUTO DOMINICANO<br>PARA LA CALIDAD | FORMULARIO DE<br>EVALUACION RTD-458 |          |                     | 30/04/2014                      | ORANGE DOMINICANA S A | 101618787 | [10]<br>Registrado/Acept |
| <ul> <li>Gestión de Información</li> <li>Interfaz de Aduanas</li> </ul>                    | 2                                                                                                    | 000001-IC17-1404- | 0000C   | INSTITUTO DOMINICANO<br>PARA LA CALIDAD | FORMULARIO DE<br>EVAUACION RTD-458  |          |                     | 30/04/2014                      | ORANGE DOMINICANA S A | 101618787 | [40] Aprobado            |
|                                                                                            | 3                                                                                                    | 000001-IC17-1404- | 0000B   | INSTITUTO DOMINICANO<br>PARA LA CALIDAD | FORMULARIO DE<br>EVAUACION RTD-458  |          |                     | 30/04/2014                      | ORANGE DOMINICANA S A | 101618787 | [10]<br>Registrado/Acept |

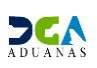

El Técnico del INDOCAL de puerto puede trabajar solo las solicitudes que estén en Estado (10) Registrado/Aceptado y podrá llenar el Formulario Evaluación RTD 458 o el Reporte de Evaluación según el seleccionado.

Dar un clic sobre **la solicitud que se desea aprobar**, y le muestra la ventana de **Detalle Información de Solicitud por Ventanilla Única: Aprobación**, en la cual debe seleccionar el botón **Modificar**.

| e-Aduanas Información c                                                                                                    | le C | OGA Normativa            | Acuerdo Comercial                                                                                                    | Ayuda        | Mi página | Descarga | de Archivos          |                                 |  |  |
|----------------------------------------------------------------------------------------------------|------|--------------------------|----------------------------------------------------------------------------------------------------|--------------|-----------|----------|----------------------|---------------------------------|--|--|
| Aduanas  Q Detalle Información de Solicitud por Ventanilla Única : Aprobación Unica : Aprobación Buscar Información de Liguida Cuota de Producto Agrícola Basic Information Cuota de Producto Agrícola |      |                          |                                                                                                    |              |           |          |                      |                                 |  |  |
| <ul> <li>Cuota de Producto Agrícola po</li> <li>Solicitud para Ventanilla Única</li> </ul>                                                                                                    |      | No. de Solicitud         | 000001-IC17-1404-0000                                                                                                    | DВ           |           |          | No. de Certificado   |                                 |  |  |
| <ul> <li>Registrar Información Solicitud</li> </ul>                                                                                                    |      | Organismo externo        | INSTITUTO DOMINICANO                                                                                                    | ) PARA LA CA | LIDAD     |          | Nombre de Formulario | FORMULARIO DE EVAUACION RTD-458 |  |  |
| <ul> <li>Autorización Control para Adua</li> <li>Autorización Control para Adua</li> </ul>                                                                                                    |      | Applicant de Certificado | ORANGE DOMINICANA S A                                                                                                    |              |           |          | Fecha de Registro    | 30/04/2014                      |  |  |
| <ul> <li>Bajar Formulario por Ventanila</li> </ul>                                                                                                    |      | Registrar                | Jorge Manuel                                                                                                    |              |           |          | Documento            | [RNC] 101618787                 |  |  |
| [Aprobación] Buscar Solicit                                                                                                    |      | No. de Declaración       | 10030-IC01-1404-000009                                                                                                    | )            |           |          |                      |                                 |  |  |
| <ul> <li>[Aprobacion] Autorizacion Con</li> <li>Operadores Privados Depósitos</li> </ul>                                                                                                    |      | Descripción              | PROCESO PARA PERMIS                                                                                                    | DE IMPORT    | ACION     |          |                      |                                 |  |  |
| <ul> <li>■ Gestión de Información</li> <li>■ Interfaz de Aduanas</li> </ul>                                                                                                    |      | Archivo Adjuntado        | Descargar Archivo           R [OTD-00]/documentos.docx           I [CEO-001]/Certificado de Origen.docx           I [CEO-001]/Certificado de Origen.docx           I [CEO-001]/Certificado de Origen.docx |              |           |          |                      |                                 |  |  |
|                                                                                                    | D    | Información de Certif    | icado                                                                                                    |              |           |          |                      |                                 |  |  |
|                                                                                                    |      | Estado                   |                                                                                                    |              |           |          |                      |                                 |  |  |

| e-Aduanas Información d                                                                                          | e DGA Normativa                                                                                                    | Acuerdo Comercial Ayuda Mi página         | Descarga | de Archivos          |                                        |   |  |  |
|----------------------------------------------------------------------------------------------------|----------------------------------------------------------------------------------------------------|-------------------------------------------|----------|----------------------|----------------------------------------|---|--|--|
| e-Aduanas «                                                                                                    | 😫 Modificar Informa                                                                                                    | ción Solicitud por Ventanilla Única :Apro | bación   |                      |                                        | - |  |  |
| <ul> <li>Ventanilla Única</li> <li>Buscar Información de Liquidad</li> <li>Cuota de Producto Agrícola</li> </ul> | Basic Information                                                                                                    |                                           |          | → Guardar            | → Presentar → Listado → Formulario PDF |   |  |  |
| <ul> <li>Cuota de Producto Agrícola po</li> <li>Solicitud para Ventanila Única</li> </ul>                        | Cuota de Producto Agrícola po<br>Solitaria una Victoria Vicina No. de Solicitud 000001-IC17-1404-000008 No. de Certificado |                                           |          |                      |                                        |   |  |  |
| <ul> <li>Registrar Información Solicitud</li> </ul>                                                              | Organismo externo                                                                                                    | INSTITUTO DOMINICANO PARA LA CALIDAD      |          | Nombre de Formulario | FORMULARIO DE EVAUACION RTD-458        |   |  |  |
| <ul> <li>Autorización Control para Adua</li> <li>Autorización Control para Adua</li> </ul>                       | Applicant de Certificado                                                                                                   | ORANGE DOMINICANA S A                     |          | Fecha de Registro    | 30/04/2014                             |   |  |  |
| <ul> <li>Autorización Control para Adua</li> <li>Bajar Formulario por Ventanila</li> </ul>                       | Registrar                                                                                                    | Jorge Manuel                              |          | Documento            | [RNC] 101618787                        |   |  |  |
| [Aprobación] Buscar Solicit                                                                                      | No. de Declaración                                                                                                    | 10030-IC01-1404-000009                    |          |                      |                                        |   |  |  |
| <ul> <li>[Aprobación] Autorización Con</li> <li>Operadores Privados Depósitos</li> </ul>                         | Descripción                                                                                                    | PROCESO PARA PERMISO DE IMPORTACION       |          |                      |                                        |   |  |  |
| <ul> <li>Gestión de Información</li> </ul>                                                                       | Archivo Adjuntado                                                                                                    | Descargar Archivo                         |          |                      |                                        |   |  |  |
| Interfaz de Aduanas                                                                                              | Interfaz de Aduanas                                                                                                    |                                           |          |                      |                                        |   |  |  |
|                                                                                                    | Información de Certificado                                                                                                 |                                           |          |                      |                                        |   |  |  |
|                                                                                                    | Estado                                                                                                    | [20] Inspeccionando 💌                     |          |                      |                                        |   |  |  |
|                                                                                                    | Realizado Por                                                                                                    | MANUEL MARIA GUERRERO VERAS               |          | Fecha de Aprobación  | 30/04/2014 🛗 🥝                         |   |  |  |
| < <u> </u>                                                                                                    | No. de Referencia                                                                                                    |                                           |          | No. de Certificado   |                                        |   |  |  |
|                                                                                                    | E-Mail                                                                                                    | 1232@aa.com                               |          | Teléfono             |                                        |   |  |  |

Al hacer clic **en el botón que dice Formulario PDF** el sistema abrirá una pantalla en el explorador que le permitirá llenar dicho formulario de forma digital y este luego de llenado debe ser guardado de forma no editable y adjuntado a la solicitud.

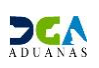

| Inicio   Mapa del Sitio   Correo Intern                                                                                                    | 0                                                                                                    |                                                                                                    | Ecolid V Hy: nortes, data 20, 20<br>real Accessor Market Accessor House & Sale                                                                                                    |
|----------------------------------------------------------------------------------------------------|----------------------------------------------------------------------------------------------------|----------------------------------------------------------------------------------------------------|----------------------------------------------------------------------------------------------------|
| 🕯 Está en : e-Aduanas > Ventanila                                                                                                    | Única > Modificar Información Solicitud por Ventani                                                                                                 | la Única : Aprobación                                                                                                    |                                                                                                    |
| e-Aduanas Información                                                                                                    | de DGA Normativa Acuerdo Com                                                                                                    | ercial Ayuda Mi página Descarg                                                                                                    | de Archivos                                                                                                    |
| e Aduanas «     Uentania Única     Buscar Información de     Luquidació (Organismos     Externos)     Uouta de Producto Agricola     por Importador     Solicuta para Ventania Única     por Ventania Única     Autoración Control para         | Nodicar Información Solcitud por     Saic Información     No. de Solcitud     Organisme externo     Akolant de Cetificado     Register     Desmonfo | Ventanila Única : Aprobación<br>000001:14:C17-1404-000011<br>205TTUTD DOMBICANO PARA LA CALIDAD<br>SAVEDUARY DITERNACIONAL<br>Portalionan<br>Portalionan | Coardar      Presentar     Lotado     Formulario PDF     demo aduanas.gob.do/Descargas/files/documentos/formularios/RID-458.pdf     demo aduanas.gob.do/Descargas/files/documentos/formularios/RID-458.pdf                                                                                                    |
| Aduanetis (SESYAS)<br>Aduanetis (SESYAS)<br>Aduanetis (SEA/Apricultura)<br>Bajir Fomulario por Ventanila<br>Unica<br>[Aprobación] Buscar<br>Solicitud por Ventanilla<br>Única<br>[Aprobación] Autorización<br>Control para Aduanetos<br>(CEEDA) | Archino Adjuntado                                                                                                    | Descargar Archivo                                                                                                    | MINISTERIO DE INCLUSIFICA Y COMERCIO<br>INSTITUIO DO MINISTAR Y COMERCIO<br>INSTITUIO DO MINICANO PARA LA CALIDAD<br>Cale Out Plante Esa, Nice de Calesa, Banciona, Sarbo Danie, par Dan. 4(80.82.026) § 105.881.381.3<br>Cale 11 Na 1. Ubaricando la Zurza 1. Sartiago de las Calauleras, Rep. Dam. 4(80.72.75.534 § 405.951.7880 |
| (SESPAS)<br>Operadores Privados<br>Denósitos                                                                                                    | Información de Certificado     Estado                                                                                                    | [00] Inenserionando                                                                                                    | FORMULARIO EVALUACIÓN RTD 458                                                                                                    |
| <ul> <li>Gestión de Información</li> </ul>                                                                                                    | Realizado Por                                                                                                    | MAN IFI MARTA GUERRERO VERAS                                                                                                    | DIVISIÓN DE INSPECCIÓN EN ADUANAS                                                                                                    |
| <ul> <li>Interfaz de Aduanas</li> </ul>                                                                                                    | No. de Referencia<br>E-Mal                                                                                                    | 1232@aa.com                                                                                                    | NO VÁLIDO PRAR EL DESPICHO DE HERICANCIÁS.<br>EL PRESENTE FORMULARIO DEBE IR ACOMPAÑADO<br>DE LA DOCUMENTACIÓN ENTICA POR INNOCAL,<br>I FRANKA POR EL DEPENDICA GENERAL.                                                                                                    |
| 1                                                                                                    | Descripción                                                                                                    |                                                                                                    | NO.                                                                                                    |
|                                                                                                    | Archivo Adjuntado                                                                                                    | Adjuntar Borrar Descargar Archiv                                                                                                    | FECHA DE VERIFICACIÓN <u>109 de abril 2014</u><br>DESTINATARIO<br>DIRECCIÓNE<br>TELÉFONIO (S)<br>CORREO ELECTRÓNICO                                                                                                    |
| Avenida Abraham Lincoln No. 1101, casi<br>Telefono: (201) 547-7070 Fact. (2013)<br>Santo Daming, Packlako Damistano.                                                                                                    | squina John F. Kennedy, del ensanche Serraliés, p.G<br>1-5853 Código Postale 10148 RNC-40103249                                                     | lifea Mguel Cocca                                                                                                    | CANTIDAD DE EMBARQUE                                                                                                    |

Luego de llenar y adjuntar el formulario a la solicitud, el Técnico del INDOCAL puede verificar los documentos adjuntos y validar que la **Liquidación** corresponde con la **declaración asociada a la solicitud**. Al hacer click sobre la declaración que se encuentra en color Azul dentro de la solicitud, abrirá una pantalla emergente que permite ver la mercancía importada y los impuestos pagados ante ADUANAS.

| Basic Information        |                                                                                                    |                      |                                 |  |  |  |  |
|--------------------------|----------------------------------------------------------------------------------------------------|----------------------|---------------------------------|--|--|--|--|
| No. de Solicitud         | 000001-IC17-1404-00000B                                                                                                    | No. de Certificado   |                                 |  |  |  |  |
| Organismo externo        | INSTITUTO DOMINICANO PARA LA CALIDAD                                                                                                    | Nombre de Formulario | FORMULARIO DE EVAUACION RTD-458 |  |  |  |  |
| Applicant de Certificado | ORANGE DOMINICANA S A                                                                                                    | Fecha de Registro    | 30/04/2014                      |  |  |  |  |
| Registrar                | Jorge Manuel                                                                                                    | Documento            | [RNC] 101618787                 |  |  |  |  |
| No. de Declaración       | 10030-IC01-1404-000009                                                                                                    |                      |                                 |  |  |  |  |
| Descripción              | PROCESO PARA PERMISO DE IMPORTACION                                                                                                    |                      |                                 |  |  |  |  |
| Archivo Adjuntado        | Descargar Archivo         Image: Dot Descargar Archivo         Image: Dot Descargar         Image: Dot Descarg |                      |                                 |  |  |  |  |
| Información de Certifi   | cado                                                                                                    |                      |                                 |  |  |  |  |
| Estado                   | [20] Inspeccionando 🔻                                                                                                    |                      |                                 |  |  |  |  |
| Realizado Por            | MANUEL MARIA GUERRERO VERAS                                                                                                    | Fecha de Aprobación  | 30/04/2014 🛗 🥝                  |  |  |  |  |
| No. de Referencia        |                                                                                                    | No. de Certificado   |                                 |  |  |  |  |
| E-Mail                   | 1232@aa.com                                                                                                    | Teléfono             |                                 |  |  |  |  |

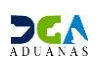

# Reporte de Liquidación:

| e] - Diálogo de página web                                            |                                               |                            |                             |           |                              |                      | ×                |
|-----------------------------------------------------------------------|-----------------------------------------------|----------------------------|-----------------------------|-----------|------------------------------|----------------------|------------------|
|                                                                       |                                               |                            | → Ver →                     | Opciones  | ▶ Imprim                     | nir 🕨 PDF            | Cerrar           |
| Ministerio de Hacienda                                                |                                               |                            |                             |           |                              | MANUE                | MARIA            |
| Dirección General de Aduanas                                          |                                               |                            |                             |           | ı                            | Usuario : MARUE      | RO VERAS         |
| Sistema Integrado de Gestión Aduanero(SIGA)                           |                                               |                            |                             |           |                              | Fecha: 30/04/20      | 14               |
| Reporte de Liquidación de Impuestos                                   |                                               |                            |                             |           |                              | Hora : 16:02:45      |                  |
| Declaración - 10030 IC01 1404 000009                                  | Manifiesto                                    | IGM/M2014040               | 116                         | In        | aportador - OPA              |                      |                  |
| Liquidación : 10030-CL11-1404-00000B (1.00)                           | Consignatario                                 | ORANGE DOM                 | IINICANA S A                | D         | cumento : 1016               | 18787                |                  |
| Fecha Decl. : 15/04/2014                                              | Fecha Llegada :                               | 15/04/2014                 |                             |           | Agencia : CAR                | IBETRANS S A         |                  |
| Regimen : DESPACHO A CONSUMO                                          | Número B/L :                                  | SMLUBASICO                 | 0502                        | R         | esolución : 118-9            | 96                   |                  |
| ResuInsp: 10030-IC10-1404-00000B                                      | Endosado :                                    |                            |                             | п         | ep Fiscal : NO               |                      |                  |
| Estado : [10] Registrado/Aceptado                                     | Adm :                                         | AEROPUERTO<br>GREGORIO LUI | INTERNACION<br>PERON PUERTO | AL D      | Despacho : GEN<br>ed Madre : | ERAL                 | =                |
| OBSERVACION DE LA DECLARACION : Decl<br>ITEM ARANCEL UNID. ORIGEN CAN | RCANCIA VARIADA<br>laración Web DGA<br>T. FOB | CIF                        | GRAVAMEN                    | SELECTIVO | ITBIS                        | IMP.PRIMERA<br>PLACA | TOTAL            |
| 1 8517.12.00 Unidad ESTADOS<br>UNIDOS                                 | 10.00 100.00                                  | 50,386.00                  | 1,511.58                    | 0.00      | 9,341.56                     | 0.00                 | 10,853.14        |
| DESCRIPCION CELULARES                                                 |                                               |                            |                             |           |                              |                      |                  |
|                                                                       | Totales                                       | 50,386.00                  | 1,511.58                    | 0.00      | 9,341.56                     | 0.00                 | 10,853.14        |
| PESO DE LA MERCANCIA<br>Peso Bruto KG:<br>Peso Neto KG:               |                                               |                            |                             |           |                              |                      | 108.25<br>100.00 |
| VEHICULOS                                                             |                                               |                            |                             |           |                              |                      |                  |
| No. Chasis Ano                                                        | Marca                                         |                            |                             |           |                              |                      |                  |
| No. Furgon Sello I S<br>1 CUSO001 SM000001<br>DISPOSICIONES           | ello 2 Tipo de I<br>FURGON                    | Impaque<br>N CERRADO DE 4  | 40'                         |           |                              |                      |                  |
| No. Descripcion                                                       |                                               |                            |                             |           |                              |                      | -                |

Realizado el proceso de la toma de muestra y la validación de los documentos, el Técnico del INDOCAL llena el campo **No. de Referencia** y **No. de Certificado**, y selecciona en el campo **Estado** (20) Inspeccionando para la aprobación.

| Basic Information        |                                                                                                    |                      |                                 |  |  |  |
|--------------------------|----------------------------------------------------------------------------------------------------|----------------------|---------------------------------|--|--|--|
| No. de Solicitud         | 000001-IC17-1404-00000B                                                                                                    | No. de Certificado   |                                 |  |  |  |
| Organismo externo        | INSTITUTO DOMINICANO PARA LA CALIDAD                                                                                                    | Nombre de Formulario | FORMULARIO DE EVAUACION RTD-458 |  |  |  |
| Applicant de Certificado | ORANGE DOMINICANA S A                                                                                                    | Fecha de Registro    | 30/04/2014                      |  |  |  |
| Registrar                | Jorge Manuel                                                                                                    | Documento            | [RNC] 101618787                 |  |  |  |
| No. de Declaración       | 10030-IC01-1404-000009                                                                                                    |                      |                                 |  |  |  |
| Descripción              | PROCESO PARA PERMISO DE IMPORTACION                                                                                                    |                      |                                 |  |  |  |
| Archivo Adjuntado        | Descargar Archivo         Image: Control of the second second se |                      |                                 |  |  |  |
| Información de Certif    | icado                                                                                                    |                      |                                 |  |  |  |
| Estado                   | [20] Inspeccionando 🗸                                                                                                    |                      |                                 |  |  |  |
| Realizado Por            | MANUEL MARIA GUERRERO VERAS                                                                                                    | Fecha de Aprobación  | 30/04/2014                      |  |  |  |
| No. de Referencia        |                                                                                                    | No. de Certificado   |                                 |  |  |  |
| E-Mail                   | 1232@aa.com                                                                                                    | Teléfono             |                                 |  |  |  |
|                          |                                                                                                    |                      |                                 |  |  |  |

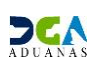

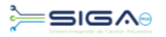

#### Presentar la solicitud.

| 😫 Modificar Informac     | ción Solicitud por Ventanilla Única :Aprobación |                                     |                                        |  |  |  |  |  |  |  |
|--------------------------|-------------------------------------------------|-------------------------------------|----------------------------------------|--|--|--|--|--|--|--|
|                          |                                                 | ▶ Guardar                           | ▶ Presentar → Listado → Formulario PDF |  |  |  |  |  |  |  |
| Basic Information        |                                                 |                                     |                                        |  |  |  |  |  |  |  |
| No. de Solicitud         | 000001-IC17-1404-00000B                         | No. de Certificado                  |                                        |  |  |  |  |  |  |  |
| Organismo externo        | INSTITUTO DOMINICANO PARA LA CALIDAD            | Nombre de Formulario                | FORMULARIO DE EVAUACION RTD-458        |  |  |  |  |  |  |  |
| Applicant de Certificado | ORANGE DOMINICANA S A                           | Fecha de Registro                   | 30/04/2014                             |  |  |  |  |  |  |  |
| Registrar                | Jorge Manuel                                    | Documento                           | [RNC] 101618787                        |  |  |  |  |  |  |  |
| No. de Declaración       | 10030-IC01-1404-000009                          |                                     |                                        |  |  |  |  |  |  |  |
| Descripción              | PROCESO PARA PERMISO DE IMPORTACION             | PROCESO PARA PERMISO DE IMPORTACION |                                        |  |  |  |  |  |  |  |
| Archivo Adjuntado        | Descargar Archivo                               | chivados.                           | Jocx IDOE-001]documento de em          |  |  |  |  |  |  |  |
| Información de Certifi   | cado                                            |                                     | ок                                     |  |  |  |  |  |  |  |
| Estado                   | [20] Inspeccionando                             |                                     |                                        |  |  |  |  |  |  |  |
| Realizado Por            | MANUEL MARIA GUERRERO VERAS                     | Fecha de Aprobación                 | 30/04/2014 🛗 🥝                         |  |  |  |  |  |  |  |
| No. de Referencia        |                                                 | No. de Certificado                  |                                        |  |  |  |  |  |  |  |
| E-Mail                   | 1232@aa.com                                     | Teléfono                            |                                        |  |  |  |  |  |  |  |

# Segunda Aprobación:

**Usuario:** Inspector Documental. **Vía:** Portal <u>www.aduanas.gob.do</u>

El Inspector documental realiza la segunda la aprobación de la **Solicitud de Información por Ventanilla Única** registrada por el Importador o Agente de Aduanas.

Dirigirse al área e-Aduanas - Ventanilla Única - (Aprobación) Buscar Información Solicitud por Ventanilla Única y dar un clic en el botón Buscar. El Inspector documental trabaja con las solicitudes en estado (20) Inspeccionando.

| e-Aduanas «                                                                                | <b>Q</b> Bu                                                      | scar Informació    | ı Solicit | ud por Ventanilla Ún                    | ica :Aprobación                     |          |                   |                       |                                            |                |                        |
|--------------------------------------------------------------------------------------------|------------------------------------------------------------------|--------------------|-----------|-----------------------------------------|-------------------------------------|----------|-------------------|-----------------------|--------------------------------------------|----------------|------------------------|
| Ventanila Única                                                                            | _                                                                |                    |           |                                         |                                     |          |                   |                       | → Buscar                                   | → Limpiar      | • Imprimir             |
| <ul> <li>Buscar Información de Liquidad</li> <li>Cuota de Producto Agrícola</li> </ul>     | Organ                                                            | ismo externo       | INSTITU   | ITO DOMINICANO PARA LA C                | ALIDAD                              |          | Nombre d          | e Formulario          |                                            |                |                        |
| Cuota de Producto Agrícola po<br>Cultata de producto Agrícola po                           | No. de                                                           | Certificado        |           | , , , , , , , , , , , , , , , , , , ,   |                                     |          | * Fecha de        | Solicitud             | 30/10/2013 🛗 🥝 ~ 30/04/2014 🛗 🥝            |                |                        |
| <ul> <li>Registrar Información Solicitud</li> </ul>                                        | No. de                                                           | Solicitud          |           |                                         |                                     |          | Estado            |                       | === Todo ===                               | === Todo === • |                        |
| <ul> <li>Autorización Control para Adua</li> <li>Autorización Control para Adua</li> </ul> | Autorización Control para Adua<br>Autorización Control para Adua |                    |           |                                         |                                     |          | Documento         |                       | === Todo === 🔻                             |                |                        |
| Bajar Formulario por Ventanila<br>[Aprobación] Buscar Soliciti                             | Sec.                                                             | No. de Solici      | tud       | Organismo externo                       | Nombre de Formulario                | N<br>Cer | o. de<br>tificado | Fecha de<br>Solicitud | Importador                                 | Documento      | Estado                 |
| <ul> <li>[Aprobación] Autorización Con</li> <li>Operadores Privados Depósitos</li> </ul>   | 1                                                                | 000001-IC17-1404-0 | 0000F     | INSTITUTO DOMINICANO<br>PARA LA CALIDAD | FORMULARIO DE<br>EVALUACION RTD-458 |          |                   | 30/04/2014            | ORANGE DOMINICANA S A                      | 101618787      | [20]<br>Inspeccionando |
| <ul> <li>Gestión de Información</li> <li>Interfaz de Aduanas</li> </ul>                    | 2                                                                | 000001-IC17-1404-  | 0000B     | INSTITUTO DOMINICANO<br>PARA LA CALIDAD | FORMULARIO DE<br>EVAUACION RTD-458  |          |                   | 30/04/2014            | ORANGE DOMINICANA S A                      | 101618787      | [20]<br>Inspeccionando |
|                                                                                            | 3                                                                | 000001-IC17-1404-  | 80000     | INSTITUTO DOMINICANO<br>PARA LA CALIDAD | RTD-458                             | 123      |                   | 28/04/2014            | CARIBETRANS S A                            | 101034963      | [20]<br>Inspeccionando |
|                                                                                            | 4                                                                | 000001-IC17-1404-  | 00009     | INSTITUTO DOMINICANO<br>PARA LA CALIDAD | RTD-458                             |          |                   | 28/04/2014            | DOMINICAN TELESERVICES<br>PROVIDER DTP S A | 130473129      | [20]<br>Inspeccionando |
|                                                                                            | 5                                                                | 000001-IC17-1404-  | 000007    | INSTITUTO DOMINICANO<br>PARA LA CALIDAD | RTD-458                             |          |                   | 24/04/2014            | ORANGE DOMINICANA S A                      | 101618787      | [20]<br>Inspeccionando |

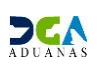

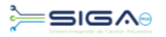

Cuando entra a la Solicitud de Permiso hace clic en el botón Modificar para verificar los documentos, validar la declaración, y puede adjuntar cualquier información adicional.

| e-Aduanas Información d                                                                                         | de DGA Normativa            | Acuerdo Comercial Ayuda Mi página Descarga       | de Archivos          |            |  |  |  |
|----------------------------------------------------------------------------------------------------|-----------------------------|--------------------------------------------------|----------------------|------------|--|--|--|
| e-Aduanas «                                                                                                    | <b>Q</b> Detalle Informació | ón de Solicitud por Ventanilla Única :Aprobación |                      |            |  |  |  |
| <ul> <li>Ventanila Única</li> <li>Buscar Información de Liquidad</li> <li>Cuota de Producto Agrícola</li> </ul> | Basic Information           |                                                  |                      |            |  |  |  |
| <ul> <li>Cuota de Producto Agrícola po</li> </ul>                                                               | No. de Solicitud            | 000001-IC17-1404-000006                          | No. de Certificado   |            |  |  |  |
| <ul> <li>Solicitud para Ventanila Única</li> <li>Registrar Información Solicitud</li> </ul>                     | Organismo externo           | INSTITUTO DOMINICANO PARA LA CALIDAD             | Nombre de Formulario | RTD-458    |  |  |  |
| <ul> <li>Autorización Control para Adua</li> </ul>                                                              | Applicant de Certificado    | PLAZA LAMA SRL                                   | Fecha de Registro    | 21/04/2014 |  |  |  |
| Autorización Control para Adua                                                                                  | Registrar                   | Jorge Manuel                                     | je Manuel Documento  |            |  |  |  |
| <ul> <li>Bajar Formulario por Ventanila</li> <li>[Aprobación] Buscar Soliciti</li> </ul>                        | No. de Declaración          | 10030-IC01-1403-0000B1                           |                      | =          |  |  |  |
| <ul> <li>[Aprobación] Autorización Con</li> </ul>                                                               | Descripción                 |                                                  |                      |            |  |  |  |
| <ul> <li>Operadores Privados Depósitos</li> <li>Gestión de Información</li> </ul>                               | Archivo Adjuntado           | Descargar Archivo                                |                      |            |  |  |  |
| Interfaz de Aduanas                                                                                             |                             | 🔄 FAC-001(1).jpg 🛛 FAC-001.jpg                   |                      |            |  |  |  |
|                                                                                                    |                             |                                                  |                      |            |  |  |  |
|                                                                                                    |                             |                                                  |                      |            |  |  |  |
|                                                                                                    |                             |                                                  |                      |            |  |  |  |
|                                                                                                    | Información de Certif       | ficado                                           |                      |            |  |  |  |
|                                                                                                    | Estado                      | [30] Inspeccionada                               |                      |            |  |  |  |
|                                                                                                    | Realizado Por               | Portal_User04                                    | Fecha de Aprobación  | 01/05/2014 |  |  |  |
|                                                                                                    | No. de Referencia           | ASADAS                                           | No. de Certificado   | SAD        |  |  |  |
|                                                                                                    | E Mol                       |                                                  | Tolófono             |            |  |  |  |

Después que el inspector documental realiza todas sus verificaciones debe cambiar el estado de la solicitud a INSPECCIONADA.

| e-Aduanas «                                                                                                    |                            | 🛂 Detalle Informació     | n de Solicitud por Ventanilla Única :Aprobación |                      |                                  | ^   |  |  |  |
|----------------------------------------------------------------------------------------------------|----------------------------|--------------------------|-------------------------------------------------|----------------------|----------------------------------|-----|--|--|--|
| <ul> <li>Ventanilla Única</li> <li>Buscar Información de Liquidad</li> <li>Cuota de Producto Agrícola</li> </ul> |                            | Basic Information        |                                                 |                      | → Modificar → Listado → Imprimir | I I |  |  |  |
| <ul> <li>Cuota de Producto Agrícola po</li> <li>Solicitud para Ventapilla Única</li> </ul>                       |                            | No. de Solicitud         | 000001-IC17-1404-000006                         | No. de Certificado   |                                  |     |  |  |  |
| <ul> <li>Registrar Información Solicitud</li> </ul>                                                              |                            | Organismo externo        | INSTITUTO DOMINICANO PARA LA CALIDAD            | Nombre de Formulario | RTD-458                          |     |  |  |  |
| <ul> <li>Autorización Control para Adua</li> <li>Autorización Control para Adua</li> </ul>                       |                            | Applicant de Certificado | PLAZA LAMA SRL                                  | Fecha de Registro    | 21/04/2014                       |     |  |  |  |
| <ul> <li>Autorización Control para Adua</li> <li>Bajar Formulario por Ventanilla</li> </ul>                      |                            | Registrar                | Jorge Manuel                                    | Documento            | [RNC] 101171111                  |     |  |  |  |
| [Aprobación] Buscar Solicit                                                                                      |                            | No. de Declaración       |                                                 | E                    |                                  |     |  |  |  |
| <ul> <li>[Aprobación] Autorización Con</li> <li>Operadores Privados Depósitos</li> </ul>                         |                            | Descripción              |                                                 |                      |                                  |     |  |  |  |
| <ul> <li>Gestión de Información</li> </ul>                                                                       |                            | Archivo Adjuntado        | Descargar Archivo                               |                      |                                  |     |  |  |  |
| ⊛ Interfaz de Aduanas                                                                                            | duanas                     |                          |                                                 |                      |                                  |     |  |  |  |
|                                                                                                    | Información de Certificado |                          |                                                 |                      |                                  |     |  |  |  |
|                                                                                                    |                            | Estado                   | [30] Inspeccionada                              |                      |                                  |     |  |  |  |
|                                                                                                    |                            | Realizado Por            | Portal Liser04                                  | Fecha de Aprobación  | 29/04/2014                       |     |  |  |  |

#### Presentar la solicitud.

| e-Aduanas Información d                                                                                          | e DGA Normativa          | Acuerdo Comercial Ayuda        | Mi página Descarga | de Archivos          |                                                                        |
|----------------------------------------------------------------------------------------------------|--------------------------|--------------------------------|--------------------|----------------------|------------------------------------------------------------------------|
| e-Aduanas «                                                                                                    | 😫 Modificar Informa      | ción Solicitud por Ventanilla  | Única :Aprobación  |                      |                                                                        |
| <ul> <li>Ventanilla Única</li> <li>Buscar Información de Liquidac</li> <li>Cuota de Producto Agrícola</li> </ul> | Basic Information        |                                |                    | → Guardar            | <ul> <li>Presentar</li> <li>Listado</li> <li>Formulario PDF</li> </ul> |
| <ul> <li>Cuota de Producto Agrícola po</li> <li>Solicitud para Ventapila Lípica</li> </ul>                       | No. de Solicitud         | 000001-IC17-1404-000006        |                    | No. de Certificado   |                                                                        |
| <ul> <li>Registrar Información Solicitud</li> </ul>                                                              | Organismo externo        | INSTITUTO DOMINICANO PARA LA C | ALIDAD             | Nombre de Formulario | RTD-458                                                                |
| <ul> <li>Autorización Control para Adua</li> </ul>                                                               | Applicant de Certificado | PLAZA LAMA SRL                 |                    | Fecha de Registro    | 21/04/2014                                                             |
| <ul> <li>Autorización Control para Adua</li> <li>Baiar Formulario por Ventanila</li> </ul>                       | Registrar                | Jorge Manuel                   |                    |                      | IRNC1 101171111                                                        |
| [Aprobación] Buscar Solicita                                                                                     | No. de Declaración       | 10030-IC01-1403-0000B1         | Información        | ×                    |                                                                        |
| <ul> <li>[Aprobación] Autorización Con</li> <li>Operadores Privados Depósitos</li> </ul>                         | Descripción              |                                | Los datos fueron a | chivados.            |                                                                        |
| <ul> <li>Gestión de Información</li> <li>Interfaz de Aduanas</li> </ul>                                          | Archivo Adjuntado        | Descargar Archivo              | Î                  |                      | OK                                                                     |
|                                                                                                    | Información de Certif    | cado                           |                    |                      |                                                                        |
|                                                                                                    | Estado                   | [30] Inspeccionada             | -                  |                      |                                                                        |
|                                                                                                    | Realizado Por            | Karilyn Rodriguez              |                    | Fecha de Aprobación  | 28/04/2014                                                             |
| 4 III >                                                                                                    | No. de Referencia        | ASADAS                         |                    | No. de Certificado   | SAD                                                                    |
|                                                                                                    | E-Mail                   | 123@aa.com                     |                    | Teléfono             |                                                                        |

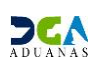

## Tercera Aprobación.

Registrar Factura Ventanilla Única

Usuario: Encargado. Vía: Portal <u>www.aduanas.gob.do</u>

El Encargado registra la Factura Ventanilla Única por concepto de TRAMITES Y SERVICIOS VUCE.

Dirigirse al área e-Aduanas - Ventanilla Única - Factura Ventanilla Única y dar un clic en el botón Nuevo.

| e-Aduanas Información d                             | e DGA N        | ormativa /  | Acuerdo Comercial | Ayuda           | Mi página  | Descarga d         | le Archivos            |                  |                     |            |
|-----------------------------------------------------|----------------|-------------|-------------------|-----------------|------------|--------------------|------------------------|------------------|---------------------|------------|
| e-Aduanas «                                         | 🔍 [wcCL        | 010102] Bus | scar Información  | de Factura      |            |                    |                        |                  |                     |            |
| 🗟 Ventanilla Única                                  |                |             |                   |                 |            |                    | • ·                    | Buscar 🕨 Limpiar | ► Nuevo             | ▶ Imprimir |
| Cuota de Producto Agrícola po                       |                |             |                   |                 |            |                    |                        |                  |                     |            |
| <ul> <li>Solicitud para Ventanilla Única</li> </ul> | * Período      |             | 21/01/2014 🗎 🥝    | ~ 21/07/2014    | 🗎 🥝        |                    | ID de Contribuyente    | RNC 🔻 430        | 128317 INSTITUTO DO | MINIC      |
| <ul> <li>Autorización Control para Adua</li> </ul>  |                |             |                   |                 |            |                    |                        |                  |                     |            |
| <ul> <li>Autorización Control para Adua</li> </ul>  | No. de Fact    | ura         |                   |                 |            | lipo de Factura    | === Todo ===           |                  | ▼                   |            |
| <ul> <li>Bajar Formulario por Ventanilla</li> </ul> | * Administraci | ón          |                   |                 |            | Estado             | === Todo ===           |                  | •                   |            |
| <ul> <li>[Aprobación] Buscar Solicitud r</li> </ul> |                |             |                   | 1               |            | -                  |                        |                  |                     |            |
| [Aprobación] Autorización Con                       | No. de Decla   | aración     |                   |                 |            |                    |                        |                  |                     |            |
| <ul> <li>Buscar Información de Liquidac</li> </ul>  |                |             |                   |                 |            |                    |                        |                  |                     |            |
| <ul> <li>Operadores Privados Depósitos</li> </ul>   | Sec.           | No. de      | Factura           | Tipo de Factura | a ID de Co | ontribuyente       | Contribuyente          | Fecha de Término | Monto               | Estado     |
| Cuota de Producto Agrícola                          |                |             |                   |                 | Escrib     | a o seleccione los | criterios de búsqueda. |                  |                     |            |
| Factura Ventanilla Única                            |                |             |                   |                 |            |                    |                        |                  |                     |            |
| Gestión de Información                              |                |             |                   |                 |            |                    |                        |                  |                     |            |
| <ul> <li>Interfaz de Aduanas</li> </ul>             |                |             |                   |                 |            |                    |                        |                  |                     |            |

Proceder a llenar los campos correspondientes.

| 01] Registrar Información de Factura |                                                                                                    |                                                                                                    |
|--------------------------------------|----------------------------------------------------------------------------------------------------|----------------------------------------------------------------------------------------------------|
|                                      | - <b>F</b>                                                                                                    | Imprimir 🕨 Guardar 🕨 Presentar                                                                                     |
| isica                                |                                                                                                    |                                                                                                    |
|                                      | * Organismo Externo                                                                                                    | RNC214430128: INSTITUTO DOMINICANO                                                                                 |
| DGAVUCE VENTANILLA UNICA             | * Administración                                                                                                    |                                                                                                    |
| VUCE TRAMITES Y SERVICIOS VUCE       | * Monto Total                                                                                                    | 0.0000                                                                                                    |
|                                      | ID de Contribuyente                                                                                                    |                                                                                                    |
|                                      | Fecha de Emisión                                                                                                    | 21/07/2014 🛗 🚱                                                                                                    |
| 21/07/2014 🚔 🥝                       | Fecha de Inactivar                                                                                                    | 21/07/2015 🛗 🥝                                                                                                    |
|                                      |                                                                                                    |                                                                                                    |
|                                      |                                                                                                    |                                                                                                    |
|                                      |                                                                                                    | Ψ                                                                                                    |
| Adjuntar Borrar                      |                                                                                                    |                                                                                                    |
| Por favor, sela<br>v arrástrelo a la | ccione un archivo<br>ubicación deseada.                                                                                                    |                                                                                                    |
| y and a to a to a                    | R                                                                                                    |                                                                                                    |
|                                      | ₩ <b>+</b>                                                                                                    |                                                                                                    |
|                                      | D1] Registrar Información de Factura sica DGAVUCE VENTANILLA UNICA VUCE TRAMITES Y SERVICIOS VUCE 21/07/2014 🚔 @ 21/07/2014 🚔 @ Adjuntar Borrar Por favor, sele y arrástrelo a la | Adjuntar       Borrar         Adjuntar       Por favor, seleccione un archivo y arrástreio a la ubicación deseada, |

- No. De Factura: Se llena automáticamente al guardar o presentar la factura.
- Organismo externo, Tipo de factura y Concepto: El sistema lo trae por defecto.
- Administración: Buscar y seleccionar la administración dando un clic al botón<sup>Q</sup>.

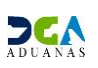

| - Diálogo de para la construcción de para la construcción de para la constr | ágina web                           |                                     | ×   |
|----------------------------------------------------------------------------------------------------|-------------------------------------|-------------------------------------|-----|
| » Búsqueda                                                                                                    | de Aduanas                          |                                     | T   |
|                                                                                                    |                                     | + Buscar + Cerrar                   |     |
| Área                                                                                                    | Nombre de Área                      | Localización                        | i I |
| 00406                                                                                                    | ADMINISTRACION ARROYO BARRIL        | ADMINISTRACION ARROYO BARRIL        |     |
| 00428                                                                                                    | AEROPUERTO ARROYO BARRIL            | AEROPUERTO ARROYO BARRIL            |     |
| 00447                                                                                                    | OFICINA SATELITE LA DESCUBIERTA     | OFICINA SATELITE LA DESCUBIERTA     |     |
| 00651                                                                                                    | TERMINAL DE PASAJEROS               | AERPUERTO JUAN BOSCH (EL CATEY)     |     |
| 10000                                                                                                    | DIRECCION GENERAL DE ADUANAS        | DIRECCION GENERAL DE ADUANAS        |     |
| 10010                                                                                                    | ADMINISTRACION SANTO DOMINGO        | ADMINISTRACION SANTO DOMINGO        |     |
| 10020                                                                                                    | ADMINISTRACION HAINA OCCIDENTAL     | ADMINISTRACION HAINA OCCIDENTAL     |     |
| 10030                                                                                                    | ADMINISTRACION HAINA ORIENTAL       | ADMINISTRACION HAINA ORIENTAL       |     |
| 10040                                                                                                    | ADMINISTRACION BOCA CHICA           | ADMINISTRACION BOCA CHICA           | i l |
| 10050                                                                                                    | ADMINISTRACION SAN PEDRO DE MACORIS | ADMINISTRACION SAN PEDRO DE MACORIS |     |
| 10060                                                                                                    | ADMINISTRACION LA ROMANA            | ADMINISTRACION LA ROMANA            |     |
| 10070                                                                                                    | ADMINISTRACION PUERTO PLATA         | ADMINISTRACION PUERTO PLATA         |     |
| 10080                                                                                                    | ADMINISTRACION AZUA                 | ADMINISTRACION AZUA                 |     |
| 10090                                                                                                    | ADMINISTRACION BARAHONA             | ADMINISTRACION BARAHONA             |     |
| 10100                                                                                                    | ADMINISTRACION CABO ROJO            | ADMINISTRACION CABO ROJO            |     |
| 10110                                                                                                    | ADMINISTRACION MANZANILLO           | ADMINISTRACION MANZANILLO           |     |
| 10130                                                                                                    | ADMINISTRACION SANCHEZ              | ADMINISTRACION SANCHEZ              |     |
| 10140                                                                                                    | ADMINISTRACION PEDERNALES           | ADMINISTRACION PEDERNALES           |     |
|                                                                                                    |                                     |                                     |     |

- Monto total: Digita el monto total de la factura.
- Contribuyente: Buscar y seleccionar el Contribuyente haciendo click en el botón

, que apertura un cuadro de diálogo para facilitar la búsqueda de manera más rápida y precisa.

| 🧿 - Diálog | o de págin              | a web                |     |                      |           | ×                                         |
|------------|-------------------------|----------------------|-----|----------------------|-----------|-------------------------------------------|
| > Busca    | ar Inforn               | nación de Importador |     |                      |           |                                           |
|            |                         |                      |     |                      | → Buscar  | → Cerrar                                  |
| * Tipo     |                         | Empresa Importadora  |     | •                    |           |                                           |
| * Documen  | ito                     | === Todo === ▼       |     |                      |           |                                           |
| * Nombre   |                         | ORANGE DOM           |     | E-Mail               |           |                                           |
| Calle      |                         |                      |     | Ciudad               |           |                                           |
| Teléfono   |                         |                      |     | Zona                 |           |                                           |
| Fax        |                         |                      |     | País de Origen       |           | 0, 0                                      |
| Sec.       |                         | Nombre               |     | Tipo de<br>Documento | Documento | Elegir                                    |
| 1          | 1 ORANGE DOMINICANA S A |                      | RNC |                      | 101618787 | VICTOR GARRIDO<br>PUELLO, NO. 23,<br>APTO |
| •          | III                     |                      |     |                      |           | Þ                                         |
|            |                         | 44                   | 1   | + ++                 |           | Total : 1                                 |

Al seleccionar el **Contribuyente** el campo **ID de Contribuyente** se carga automáticamente.

| * Contribuyente ORANGE DOMINICANA S A ORAC ON TO DE CONTRIBUYENCE RNC 101618787 |  |
|---------------------------------------------------------------------------------|--|
|                                                                                 |  |

- No. Doc. Asociado: Digita el número de Solicitud para Ventanilla Única.
- Fecha de Emisión: El sistema trae por defecto la fecha actual.
- Fecha de Activación: El sistema trae por defecto la fecha actual.
- Fecha de Inactivación: El sistema trae por defecto la fecha de un año después de la fecha de activación.
- Sescripción: Coloca cualquier información adicional necesaria.
- Archivo Adjuntado: En esta parte se debe adjunta la preforma de la Solicitud para Ventanilla Única.

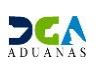

Luego de completados los campos, proceder a guardar o presentar la **Factura Ventanilla Única.** 

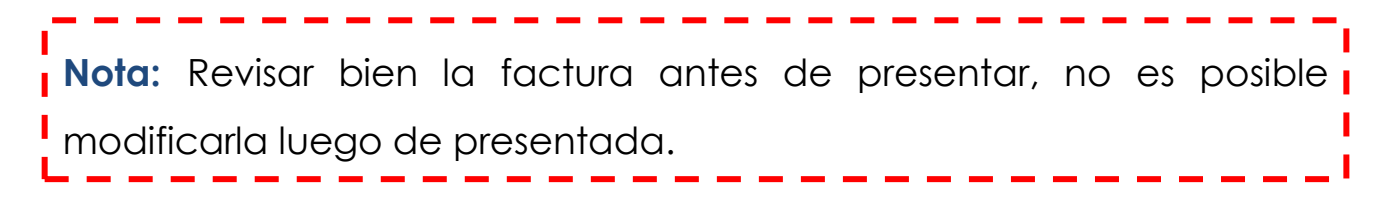

#### Buscar Información de Factura.

Para consultar una **Factura Ventanilla Única** después de guardada o presentada, **Dirigirse a e -Aduanas – Ventanilla Única – Factura Ventanilla Única.** Selecciona la Administración y dar un clic al botón buscar.

| e-Aduanas Información o                                                                                                    | le DGA N                                                                                                    | ormativa   | Acuerdo Come | rcial Ayuda M                       | li página 🛛 Descarga d | e Archivos                |                  |           |                              |  |
|----------------------------------------------------------------------------------------------------|----------------------------------------------------------------------------------------------------|------------|--------------|-------------------------------------|------------------------|---------------------------|------------------|-----------|------------------------------|--|
| e-Aduanas «                                                                                                    | 🔜 [wcCL                                                                                                    | 010102] Bu | scar Informa | ción de Factura                     |                        | _                         |                  |           |                              |  |
| 🖃 Ventanilla Única                                                                                                    |                                                                                                    |            |              |                                     |                        | · · · ·                   | Buscar Limpiar   | ▶ Nuevo   | <ul> <li>Imprimir</li> </ul> |  |
| <ul> <li>Solicitud para Ventanila Única</li> </ul>                                                                                 | ja po<br>Inc. + Periodo I_21/01/2014 🛗 @ ~ 21/07/2014 🛗 @ ID de Contribuyente I_INC. V 430.128317 Institutio Dominaic |            |              |                                     |                        |                           |                  |           |                              |  |
| <ul> <li>Autorización Control para Adua</li> <li>Autorización Control para Adua</li> </ul>                                         | No. de Fact                                                                                                    | ura        |              |                                     |                        | Tipo de Factura           | === Todo ===     |           | -                            |  |
| <ul> <li>Bajar Formulario por Ventanila</li> </ul>                                                                                 | Administraci                                                                                                    | ón         | 10030        | ADMINISTRACION H                    | IAINA ORIENT           | Estado                    | Todo             |           | -                            |  |
| <ul> <li>[Aprobación] Buscar Solicitud p</li> <li>[Aprobación] Autorización Con</li> <li>Buscar Información de Liquidad</li> </ul> | Nor de Deen                                                                                                    | ción       | -            |                                     |                        |                           |                  |           |                              |  |
| <ul> <li>Operadores Privados Depósitos</li> </ul>                                                                                  | Sec.                                                                                                    | No. de     | Factura      | Tipo de Factura                     | ID de Contribuyente    | Contribuyente             | Fecha de Término | Monto     | Estado                       |  |
| Custonde Romiuctonipricolo                                                                                                    | 1                                                                                                    | 10030-CL11 | -1407-000023 | VENTANILLA UNICA                    | RNC214116344334        | RE GIACOMO                | 18/07/2015       | 2,500.00  | [10] Registrado              |  |
| <ul> <li>Factura Ventanilla Unica</li> </ul>                                                                                       | 2                                                                                                    | 10030-CL11 | -1407-000021 | VENTANILLA UNICA                    | RNC214103030815        | FIVE STAR ENTERPRISES LTD | 18/07/2015       | 1,500.00  | [10] Registrado              |  |
| Interfaz de Aduanas                                                                                                    | 3                                                                                                    | 10030-CL11 | -1407-00001F | VENTANILLA UNICA                    | RNC214101618787        | ORANGE DOMINICANA S A     | 18/07/2015       | 1,500.00  | [10] Registrado              |  |
|                                                                                                    | 4                                                                                                    | 10030-CL11 | -1407-00001A | VENTANILLA UNICA                    | RNC214101618787        | ORANGE DOMINICANA S A     | 17/07/2015       | 12,000.00 | [10] Registrado              |  |
|                                                                                                    | 5                                                                                                    | 10030-CL11 | -1407-000018 | VENTANILLA UNICA                    | RNC214101618787        | ORANGE DOMINICANA S A     | 17/07/2015       | 12,000.00 | [10] Registrado              |  |
|                                                                                                    | 6                                                                                                    | 10030-CL11 | -1407-000016 | VENTANILLA UNICA                    | RNC21400112164918      | TE LI CHEN                | 16/07/2015       | 1,500.00  | [10] Registrado              |  |
|                                                                                                    | 7                                                                                                    | 10030-CL11 | -1407-000014 | VENTANILLA UNICA                    | RNC214101618787        | ORANGE DOMINICANA S A     | 16/07/2015       | 15,000.00 | [10] Registrado              |  |
|                                                                                                    | 8                                                                                                    | 10030-CL11 | -1407-000012 | VENTANILLA UNICA                    | RNC214101618787        | ORANGE DOMINICANA S A     | 16/07/2015       | 15,000.00 | [10] Registrado              |  |
|                                                                                                    | 9                                                                                                    | 10030-CL11 | -1407-00000D | VENTA DE SERVICIOS Y<br>FORMULARIOS | RNC214101618787        | ORANGE DOMINICANA S A     | 01/08/2014       | 15,000.00 | [10] Registrado              |  |
|                                                                                                    |                                                                                                    |            |              |                                     | 44 4 1                 | <b>b</b> bb               |                  |           | Total : 9                    |  |

El sistema despliega un listado de las facturas donde se puede ver el estado en que se encuentran. Selecciona la factura que se desea consultar.

| [wcCL010103] Detaile | Información de Fact          | ura              |                  |               |                         |               |  |
|----------------------|------------------------------|------------------|------------------|---------------|-------------------------|---------------|--|
|                      |                              |                  |                  | - F           | Modificar + Lista       | do 🔸 Imprimir |  |
| Información básica   |                              |                  |                  |               |                         |               |  |
| No. de Factura       | 10030-CL11-1407-0000         | )23              | Versión          | Versión 1.00  |                         |               |  |
| Administración       | ADMINISTRACION HAI           | NA ORIENTAL      | Fecha lim        | ite de Pago   | 18/07/2014 - 18/07/2015 |               |  |
| Tipo de Factura      | VENTANILLA UNICA             |                  | Monto To         | tal           |                         | 2,500.00      |  |
| ID de Contribuyente  | [RNC] 116344334              |                  | Contribu         | rente         | RE GIACOMO              |               |  |
| Registrado por       | Portal_User04                |                  | Fecha de         | Registro      | 18/07/2014 10:14:45     |               |  |
| Estado de Aprobación | [10] Registrado              |                  | Fecha de         | Fecha de Pago |                         |               |  |
| No. Doc. Asociado    | 000001-IC17-1110-000         | 100F             |                  |               |                         |               |  |
| Descripción          | prueba presentar             |                  |                  |               |                         | *             |  |
|                      |                              |                  |                  |               |                         |               |  |
|                      |                              |                  |                  |               |                         | -             |  |
| Archivo Adjuntado    | Descargar                    | rchivo           |                  |               |                         |               |  |
|                      | Descargar A                  | renivo           |                  |               |                         |               |  |
|                      |                              |                  |                  |               |                         |               |  |
|                      |                              |                  |                  |               |                         |               |  |
|                      |                              |                  |                  |               |                         |               |  |
| Código de Concepto   | Nombre de Concepto           | Código de Fuente | Nombre de Fuente | RD\$          | US\$                    | EUR           |  |
| VUCE                 | TRAMITES Y SERVICIOS<br>VUCE | D                | DGA              | 2,500.0       | 0 60.50                 | 46.25         |  |

Si la factura esta guardada y se necesita realizar algún cambio, dar un clic al botón

. Luego de realizadas las modificaciones dar un clic a 🕨 Presentar

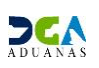

Modificar

### Pagar Factura VUCE-EBANKING.

Para el pago mediante la plataforma ebanking es necesario generar un PIN en SIGA de la siguiente manera.

El importador o agente de aduanas debe dirigirse a e-Aduanas – Recaudación – PIN. Selecciona la Administración y dar un clic al botón NUEVO.

| e-Aduanas Información d                              | e DGA No      | ormativa Acuerdo    | Comercial Ayuda I      | Mi página 🛛 Descarga d   | le Archivos            |        |                           |            |                              |
|------------------------------------------------------|---------------|---------------------|------------------------|--------------------------|------------------------|--------|---------------------------|------------|------------------------------|
| e-Aduanas «                                          | 🖳 [wcCL0      | 010202] Buscar Info | ormación de PIN        |                          |                        |        | ~                         | •          |                              |
| <ul> <li>Importación</li> </ul>                      |               |                     |                        |                          | • B                    | luscar | <ul> <li>Nuevo</li> </ul> | Limpiar    | <ul> <li>Imprimir</li> </ul> |
| <ul> <li>Exportación</li> <li>Certificado</li> </ul> | * Fecha de Té | érmino              | 21/01/2014 🛗 🥝 ~ 21/07 | /2014 🛗 🥝                | No. de Factura         |        |                           |            |                              |
| 🗉 Ventanila Única                                    | ID de PIN     |                     |                        |                          | Estado                 |        | === Todo ===              |            | •                            |
| ■ A.T.                                               |               |                     |                        |                          |                        | Carel  | de di de                  |            |                              |
| Zona Franca                                          | Sec.          | ID de PIN           | ID de Contribuyente    | Contribuyente            | Monto (RD\$)           | Fac    | ctura Fecha               | de Término | Estado                       |
| <ul> <li>Carga de Importación</li> </ul>             |               |                     | I                      | Escriba o seleccione los | criterios de búsqueda. |        |                           |            |                              |
| Carga de Exportación                                 |               |                     |                        |                          |                        |        |                           |            |                              |
| Paraudación                                          |               |                     |                        |                          |                        |        |                           |            |                              |
| <ul> <li>Reporte Pendiente de pago</li> </ul>        |               |                     |                        |                          |                        |        |                           |            |                              |
| Buscar Información de Contribu                       |               |                     |                        |                          |                        |        |                           |            |                              |
|                                                      |               |                     |                        |                          |                        |        |                           |            |                              |
| Solution d de Créditos y Comper                      |               |                     |                        |                          |                        |        |                           |            |                              |
| Facture Accurade                                     |               |                     |                        |                          |                        |        |                           |            |                              |

Dar un clic a AGREGAR.

| 😫 [wcCL01                                       | .0201] Generar Inf                              | formación   | de PIN       |             |            |              | ► Lis               | tado 🕠  | Pre      | sentar |  |
|-------------------------------------------------|-------------------------------------------------|-------------|--------------|-------------|------------|--------------|---------------------|---------|----------|--------|--|
| Detalle Info                                    | ormación de PIN                                 |             |              |             |            |              |                     |         |          |        |  |
| ID de PIN                                       |                                                 |             |              |             |            |              | Activo              | Activo  |          |        |  |
| Registrado por                                  | r                                               | Jorge Manue | Nuñez Molina |             | Fecha de R | egistro      | 21/07/2014 10:48:30 |         |          |        |  |
| Cantidad de Fa                                  | actura                                          |             |              | 0           | Monto      |              |                     |         |          | 0.00   |  |
| Fecha de Emisi                                  | ión                                             |             |              |             | Fecha de T | érmino       |                     |         |          |        |  |
| Informació                                      | n de Certificado                                |             |              |             |            |              | 6                   | Agregar |          | Borrar |  |
| Sec. No. de Factura Fecha de Emisión Fecha de T |                                                 |             |              | Fecha de Té | rmino      | Monto (RD\$) | ID de Contribuyente | Co      | ntribuye | ente   |  |
|                                                 | Escriba o seleccione los criterios de búsqueda. |             |              |             |            |              |                     |         |          |        |  |

Buscar y selecciona el Contribuyente, colocar el número de factura, dar un clic a Buscar

**Observación:** Si el importador accede a su parte privada el campo ID de contribuyente viene lleno por defecto. Si es el agente de adunas quien genera el PIN debe realizar la búsqueda del contribuyente.

Selecciona la factura luego da un clic a 🕨 Elegir

| - Diálogo de página web |             |                |          |                     |                                 |                        |                            |  |  |  |  |
|-------------------------|-------------|----------------|----------|---------------------|---------------------------------|------------------------|----------------------------|--|--|--|--|
|                         |             |                |          |                     |                                 |                        |                            |  |  |  |  |
|                         |             |                |          |                     | <ul> <li>Buscar</li> </ul>      | ▶ Elegir               | <ul> <li>Cerrar</li> </ul> |  |  |  |  |
| * ID de Contribu        | yente       |                | RNC      | •                   | 101618787 ORANGE DOMINICANA 🔍 🥝 |                        |                            |  |  |  |  |
| No. de Factura          | l .         |                | 10030    | -CL11-1401-00000    | =                               |                        |                            |  |  |  |  |
| No. de Fa               | ctura       | Fecha<br>Emisi | de<br>ón | Fecha de<br>Término | Monto (RD\$)                    | ID de<br>Contribuyente | Contribuyente              |  |  |  |  |
| ☑ 10030-Cl<br>1401-000  | .11-<br>00F | 22/01/2014     |          | 22/07/2014          | 8,451.2200                      | 8,451.2200 RNC21410161 |                            |  |  |  |  |
|                         |             |                |          |                     |                                 |                        |                            |  |  |  |  |

Luego de agregar la factura dar un clic a Presentar.

| Q [wcCL01      | 0201] Generar In  | formación                         | de PIN         |                     | → Lis          | tado 🕨              | Presentar           |                           |          |  |
|----------------|-------------------|-----------------------------------|----------------|---------------------|----------------|---------------------|---------------------|---------------------------|----------|--|
| Detalle Info   | ormación de PIN   |                                   |                |                     |                |                     |                     | -                         |          |  |
| ID de PIN      | ID de PIN         |                                   |                |                     |                |                     | Activo              |                           |          |  |
| Registrado por |                   | Jorge Manue                       | l Nuñez Molina |                     | Fecha de R     | legistro            | 21/07/2014 10:59:38 |                           |          |  |
| Cantidad de Fa | actura            |                                   |                | 1                   | Monto          |                     |                     |                           | 8,451.22 |  |
| Fecha de Emisi | ón                | 21/07/2014                        |                |                     | Fecha de T     | érmino              | 21/08/2014          | 21/08/2014                |          |  |
| Información    | n de Certificado  |                                   |                |                     |                |                     | •                   | Agregar                   | → Borrar |  |
| Sec.           | No. de Factu      | tura Fecha de Emisión Fecha de Te |                | érmino Monto (RD\$) |                | ID de Contribuyente | Contribuyente       |                           |          |  |
| 1              | 10030-CL11-1401-( | 00000F                            | 22/01/2014     | 22/07/20            | 014 8,451.2200 |                     | RNC214101618787     | 18787 ORANGE DOMINICANA S |          |  |

Luego de pulsar el botón PRESENTAR, el sistema le muestra el siguiente mensaje indicándole que los datos fueron archivados, es decir que el PIN ha sido generado, pulsar el botón OK.

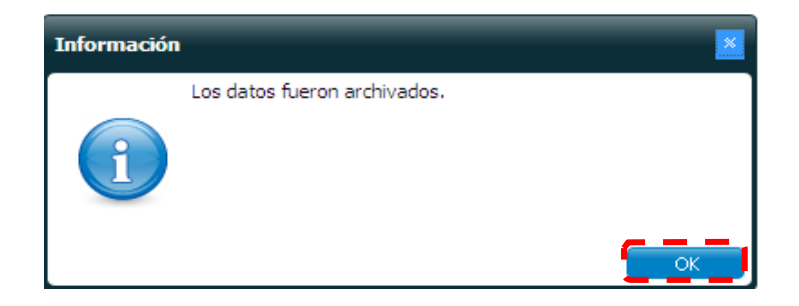

En la ventana < **Detalle de PIN** > le muestra el ID de PIN ya generado, Cantidad de Factura y el monto que es la suma total cantidad de facturas.

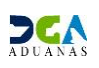

| <b>Detalle</b> | de PIN                       |            |                  |                  |                   |                     |                       |           |  |  |  |
|----------------|------------------------------|------------|------------------|------------------|-------------------|---------------------|-----------------------|-----------|--|--|--|
| Informac       | ción de PIN                  |            |                  |                  |                   | •                   | Listado → Borrar →    | Imprimir  |  |  |  |
| ID de PIN      |                              | 201407210  | 819AA3C          |                  | Estado            | Activo              |                       |           |  |  |  |
| Registrado     | por                          | Jorge Manu | el               |                  | Fecha de Registro | 21/07/2014 11:0     | 6:31                  |           |  |  |  |
| Cantidad de    | e Factura                    |            |                  | <b>~</b> 1       | Monto             |                     | r -                   | 34,747.89 |  |  |  |
| Fecha de Er    | misión                       | 21/07/2014 |                  | <u> </u>         | Fecha de Término  | 21/08/2014          |                       |           |  |  |  |
| Modificado p   | por                          |            |                  |                  | Fecha de cancelar |                     |                       |           |  |  |  |
| Tipo de can    | celar                        |            |                  |                  |                   |                     |                       |           |  |  |  |
| Descripción    |                              |            |                  |                  |                   |                     |                       | *<br>*    |  |  |  |
| Informac       | D Información de Certificado |            |                  |                  |                   |                     |                       |           |  |  |  |
| Sec.           | No. de Fa                    | ctura      | Fecha de Emisión | Fecha de Término | Monto (RD\$)      | ID de Contribuyente | Contribuyente         |           |  |  |  |
| 1              | 10030-CL11-14                | 01-00000F  | 22/01/2014       | 22/07/2014       | 34,747.89         | RNC214101618787     | ORANGE DOMINICANA S A |           |  |  |  |

Con el ID de PIN, dirigirse al portal del banco de su elección a realizar el pago de impuestos. Los bancos disponibles son:

- 1. POPULAR
- 2. BHD
- 3. CITIBANK
- 4. SCOTIABANK
- 5. PROGRESO
- 6. LOPEZ DE HARO
- 7. SANTA CRUZ

**Observación:** La solicitud no será aprobada hasta que el importador no realice el pago de la factura.

Aprobación:

Usuario: Encargado.

Vía: Portal <u>www.aduanas.gob.do</u>

El Encargado realiza la tercera y última aprobación de la **Solicitud de Información por Ventanilla Única** registrada por el Importador o Agente de Aduanas.

Dirigirse al área e-Aduanas - Ventanilla Única - (Aprobación) Buscar Información Solicitud por Ventanilla Única y dar un clic en el botón Buscar. El Encargado puede ver las solicitudes que están hábiles para trabajarlas, son las que están en estado (30) Inspeccionada.

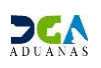

| e-Aduanas Información d                                                                    | le DGA                                                                              | Normativa A        | Acuerdo | Comercial Ayuda                         | Mi página De         | scarga | de Archivo               | s          |                                 |                             |                    |  |
|--------------------------------------------------------------------------------------------|-------------------------------------------------------------------------------------|--------------------|---------|-----------------------------------------|----------------------|--------|--------------------------|------------|---------------------------------|-----------------------------|--------------------|--|
| e-Aduanas 🧧 🤗 Buscar Información Solicitud por Ventanilla Única :Aprobación                |                                                                                     |                    |         |                                         |                      |        |                          |            |                                 |                             |                    |  |
| 🗉 Ventanila Única                                                                          |                                                                                     |                    |         |                                         |                      |        |                          |            | → Buscar                        | <ul> <li>Limpiar</li> </ul> | • Imprimir         |  |
| <ul> <li>Buscar Información de Liquidad</li> <li>Cuota de Producto Agrícola</li> </ul>     | Buscar Información de Liquidad     Quota de Producto Agrícola     Organismo externo |                    |         | INSTITUTO DOMINICANO PARA LA CALIDAD    |                      |        | Nombre de Formulario     |            |                                 |                             |                    |  |
| Cuota de Producto Agrícola po     Calisitud para Ventralla Única                           | Cuota de Producto Agrícola po     No. de Certificado                                |                    |         |                                         |                      |        |                          | Solicitud  | 01/11/2013 🛗 🥝 ~ 01/05/2014 🛗 🥝 |                             |                    |  |
| <ul> <li>Registrar Información Solicitud</li> </ul>                                        | No. d                                                                               | e Solicitud        |         |                                         |                      |        |                          |            | === Todo ===                    |                             |                    |  |
| <ul> <li>Autorización Control para Adua</li> <li>Autorización Control para Adua</li> </ul> | Impo                                                                                | rtador             |         | . 0                                     |                      |        | Documento === Todo === 💌 |            |                                 |                             |                    |  |
| ->-Bajar-Formulario per Ventanila-                                                         |                                                                                     |                    |         |                                         |                      |        | No. de                   | Fecha de   |                                 |                             |                    |  |
| [Aprobación] Buscar Solicit                                                                | Sec.                                                                                | No. de Solici      | tud     | Organismo externo                       | Nombre de Formulario | Ce     | rtificado                | Solicitud  | Importador                      | Documento                   | Estado             |  |
| <ul> <li>Coperadores Privados Depósitos</li> </ul>                                         | 1                                                                                   | 000001-IC17-1404-0 | 000006  | INSTITUTO DOMINICANO<br>PARA LA CALIDAD | D RTD-458            |        |                          | 21/04/2014 | PLAZA LAMA SRL                  | 101171111                   | [30] Inspeccionada |  |
| <ul> <li>Gestión de Información</li> <li>Interfaz de Aduanas</li> </ul>                    |                                                                                     | ·                  |         |                                         |                      | 44 4   | 1 > >>                   |            |                                 |                             | Jotal: #           |  |

Al hacer clic sobre la solicitud podrá acceder, luego dar un clic sobre el botón modificar y podrá trabajar la solicitud de permiso.

| e-Aduanas Información d                                                                                   | e DGA Normativa           | Acuerdo Comercial Ayuda Mi página Descarga      | de Archivos          |                 |  |  |  |  |  |
|----------------------------------------------------------------------------------------------------|---------------------------|-------------------------------------------------|----------------------|-----------------|--|--|--|--|--|
| e-Aduanas «                                                                                               | <b>Detalle Informació</b> | n de Solicitud por Ventanilla Única :Aprobación |                      |                 |  |  |  |  |  |
| Ventanlia Unica     Buscar Information     Gusta de Producto Agricola     Gusta de Producto Agricola      |                           |                                                 |                      |                 |  |  |  |  |  |
| <ul> <li>Cuota de Producto Agricola po</li> <li>Solicitud para Ventanila L          Ínica     </li> </ul> | No. de Solicitud          | 000001-IC17-1404-000006                         | No. de Certificado   |                 |  |  |  |  |  |
| <ul> <li>Registrar Información Solicitud</li> </ul>                                                       | Organismo externo         | INSTITUTO DOMINICANO PARA LA CALIDAD            | Nombre de Formulario | RTD-458         |  |  |  |  |  |
| <ul> <li>Autorización Control para Adua</li> <li>Autorización Control para Adua</li> </ul>                | Applicant de Certificado  | PLAZA LAMA SRL                                  | Fecha de Registro    | 21/04/2014      |  |  |  |  |  |
| <ul> <li>Bajar Formulario por Ventanila</li> </ul>                                                        | Registrar                 | Jorge Manuel                                    | Documento            | [RNC] 101171111 |  |  |  |  |  |
| [Aprobación] Buscar Solicita                                                                              | No. de Declaración        | 10030-IC01-1403-0000B1                          |                      | =               |  |  |  |  |  |
| <ul> <li>[Aprobacion] Autorización Con</li> <li>Operadores Privados Depósitos</li> </ul>                  | Descripción               | Descripción                                     |                      |                 |  |  |  |  |  |
| <ul> <li>Gestión de Información</li> </ul>                                                                | Archivo Adjuntado         | Descargar Archivo                               |                      |                 |  |  |  |  |  |
| <ul> <li>Interfaz de Aduanas</li> </ul>                                                                   |                           | E FAC-001(1).jpg E FAC-001.jpg                  |                      |                 |  |  |  |  |  |
|                                                                                                    |                           |                                                 |                      |                 |  |  |  |  |  |
|                                                                                                    | Información de Certifi    | icado                                           |                      |                 |  |  |  |  |  |
|                                                                                                    | Estado                    | [30] Inspeccionada                              |                      |                 |  |  |  |  |  |
|                                                                                                    | Realizado Por             | Portal_User04                                   | Fecha de Aprobación  | 01/05/2014      |  |  |  |  |  |
| <                                                                                                    | No. de Referencia         | ASADAS                                          | No. de Certificado   | SAD             |  |  |  |  |  |
|                                                                                                    | E-Mail                    |                                                 | Teléfono             |                 |  |  |  |  |  |

El Encargado después de colocar el estado (40) APROBADA presenta la solicitud y el importador podrá ver en estado aprobada su solicitud.

| e-Aduanas Información o                                                                    | e-Aduanas Información de DGA Normativa Acuerdo Comercial Ayuda Mi página Descarga de Archivos |                                             |         |                        |                                  |  |  |  |  |  |  |
|--------------------------------------------------------------------------------------------|-----------------------------------------------------------------------------------------------|---------------------------------------------|---------|------------------------|----------------------------------|--|--|--|--|--|--|
| e-Aduanas «                                                                                | 😫 Modificar Informa                                                                           | ción Solicitud por Ventanilla Única :Aproba | ición   | ► Guardar              | Presentar Listado Eormulario PDE |  |  |  |  |  |  |
| Buscar Información de Liquidac     Cuota de Producto Agrícola     Basic Information        |                                                                                               |                                             |         |                        |                                  |  |  |  |  |  |  |
| <ul> <li>Cuota de Producto Agrícola po</li> <li>Calistrud para Ventanila Unica</li> </ul>  | No. de Solicitud                                                                              | 000001-IC17-1404-000006                     |         | No. de Certificado     |                                  |  |  |  |  |  |  |
| <ul> <li>Registrar Información Solicitud</li> </ul>                                        | Organismo externo                                                                             | INSTITUTO DOMINICANO PARA LA CALIDAD        |         | Nombre de Formulario   | RTD-458                          |  |  |  |  |  |  |
| <ul> <li>Autorización Control para Adua</li> </ul>                                         | Applicant de Certificado                                                                      | PLAZA LAMA SRL                              |         | Fecha de Registro      | 21/04/2014                       |  |  |  |  |  |  |
| <ul> <li>Autorizacion Control para Adua</li> <li>Baiar Formulario por Ventanila</li> </ul> | Registrar                                                                                     | Jorge Manuel Infor                          | rmación |                        | ×                                |  |  |  |  |  |  |
| [Aprobación] Buscar Solicit                                                                | No. de Declaración                                                                            | 10030-IC01-1403-0000B1                      | Los da  | atos fueron archivados |                                  |  |  |  |  |  |  |
| <ul> <li>[Aprobación] Autorización Con</li> <li>Operadores Pricados Depósitor</li> </ul>   | Descripción                                                                                   |                                             |         |                        |                                  |  |  |  |  |  |  |
| <ul> <li>Gestión de Información</li> </ul>                                                 | Archivo Adjuntado                                                                             | Descargar Archivo                           | 9       |                        |                                  |  |  |  |  |  |  |
| <ul> <li>Interfaz de Aduanas</li> </ul>                                                    |                                                                                               | FAC-001(1).jpg FAC-001.jpg                  |         |                        |                                  |  |  |  |  |  |  |
|                                                                                            |                                                                                               |                                             |         |                        |                                  |  |  |  |  |  |  |
|                                                                                            |                                                                                               |                                             |         |                        |                                  |  |  |  |  |  |  |
|                                                                                            |                                                                                               |                                             |         |                        |                                  |  |  |  |  |  |  |
|                                                                                            | Información de Certifi                                                                        | icado                                       |         |                        |                                  |  |  |  |  |  |  |
|                                                                                            | Estado                                                                                        | [40] Aprobado 👻                             |         |                        |                                  |  |  |  |  |  |  |
|                                                                                            | Realizado Por                                                                                 | PAOLA VANESSA GUERRERO GUERRERO             |         | Fecha de Aprobación    | 28/04/2014 🛗 🥝                   |  |  |  |  |  |  |
| ۰ III. ۲                                                                                   | No. de Referencia                                                                             | ASADAS                                      |         | No. de Certificado     | SAD                              |  |  |  |  |  |  |
|                                                                                            | E-Mail                                                                                        | pa.guerrero@dga.gov.do                      |         | Teléfono               | 8295636366                       |  |  |  |  |  |  |

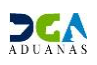

## 3. Verificación en SIGA Interno de aprobación de la solicitud de permiso de INDOCAL.

1. Accesar al sistema SIGA de forma interna. En la ruta **Despacho de Importación -Ventanilla Única – Buscar Solicitud de Ventanilla única.** 

| 🕈 Despacho de Importacion > Despacho General de Importación > Ventanilla Única > [wcIC012502] Buscar Información Solicitud para Ventanilla Única |                                                            |                                                        |                                        |  |  |  |  |  |  |  |
|----------------------------------------------------------------------------------------------------|------------------------------------------------------------|--------------------------------------------------------|----------------------------------------|--|--|--|--|--|--|--|
| [wcIC012502] Buscar In                                                                                                    | formación Solicitud por Ventanilla Única                   | → Buscar 🛛 → Limpiar 📄 → Nuevo 📄 → Imprimir 📄 → Cerrar |                                        |  |  |  |  |  |  |  |
| Organismo externo                                                                                                    |                                                            | Nombre de Formulario                                   |                                        |  |  |  |  |  |  |  |
| No. de Certificado                                                                                                    |                                                            | 🕸 Fecha de Solicitud                                   | 01/05/2014 🛗 🕢 ~ 01/05/2014 🛗 🕢        |  |  |  |  |  |  |  |
| No. de Solicitud                                                                                                    |                                                            | Estado                                                 | === Todo === •                         |  |  |  |  |  |  |  |
| Importador                                                                                                    |                                                            | Documento                                              | === Todo == 🔻                          |  |  |  |  |  |  |  |
| Sec. Organismo e                                                                                                    | xterno Nombre de Formulario No. de Solicitud No. de Certif | cado Fecha de Solicitud                                | Importador Documento Estado Referencia |  |  |  |  |  |  |  |

2. Seleccionar el organismo Externo.

| 🕸 Tipo          | Organización Ex       | tern 🔻 |  |  |  |  |  |  |
|-----------------|-----------------------|--------|--|--|--|--|--|--|
| 🕸 Documento     | === Todo === <b>•</b> |        |  |  |  |  |  |  |
| 🕸 Nombre        | INSTITUTO             |        |  |  |  |  |  |  |
| Dirección       |                       |        |  |  |  |  |  |  |
| Zona            |                       |        |  |  |  |  |  |  |
| Ciudad          |                       |        |  |  |  |  |  |  |
| E-Mail          |                       |        |  |  |  |  |  |  |
| Fax             |                       |        |  |  |  |  |  |  |
| Teléfono        |                       |        |  |  |  |  |  |  |
| March and Index |                       |        |  |  |  |  |  |  |

3. Hacer click sobre el botón Buscar. El sistema traerá todas las solicitudes que están presentadas para este organismo.

|            | [wcIC012502] Buscar Información Solicitud por Ventanilla Única |                        |                                         |                      |                     |                |              |                    |                                 |           |                |            |   |
|------------|----------------------------------------------------------------|------------------------|-----------------------------------------|----------------------|---------------------|----------------|--------------|--------------------|---------------------------------|-----------|----------------|------------|---|
| (          | Organismo                                                      | externo                | 10 INSTITUTO DOMINICANO PARA LA CALIDAD |                      |                     |                |              | mbre de Formulario |                                 |           |                |            |   |
| 1          | lo.deCer                                                       | ificado                | Fecha de Solicitud                      |                      |                     |                |              | 27/04/2014         | 27/04/2014 🛗 🕢 ~ 01/05/2014 🛗 ⊘ |           |                |            |   |
| I          | lo. de Soli                                                    | o. de Solicitud Estado |                                         |                      |                     | ado            | === Todo === | === Todo ===       |                                 |           |                |            |   |
| Importador |                                                                |                        |                                         |                      |                     | ٩ 0            | Doo          | cumento            | === Todo == 🔹                   |           |                |            |   |
|            | Sec.                                                           | Organismo ext          | terno                                   | Nombre de Formulario | No. de Solicitud    | No. de Certifi | ado          | Fecha de Solicitud | Importador                      | Documento | Estado         | Referencia |   |
|            | 1                                                              | INSTITUTO DOM          | INICA                                   | FORMULARIO DE EVAL   | 000001-IC17-1405-00 |                |              | 01/05/2014         | ORANGE DOMINI                   | 101618787 | [10] Registrad |            |   |
|            | 2                                                              | INSTITUTO DOM          | INICA                                   | FORMULARIO DE EVAL   | 000001-IC17-1404-00 |                |              | 30/04/2014         | ORANGE DOMINI                   | 101618787 | [20] Inspeccio | 123        |   |
|            | 3                                                              | INSTITUTO DOM          | INICA                                   | FORMULARIO DE EVAL   | 000001-IC17-1404-00 |                |              | 30/04/2014         | ORANGE DOMINI                   | 101618787 | [40] Aprobado  |            | - |
| Ø          | 4                                                              | INSTITUTO DOM          | INICA                                   | FORMULARIO DE EVAU   | 000001-IC17-1404-00 |                |              | 30/04/2014         | ORANGE DOMINI                   | 101618787 | [10] Registrad |            | - |
|            | 5                                                              | INSTITUTO DOM          | INICA                                   | FORMULARIO DE EVAU   | 000001-IC17-1404-00 |                |              | 30/04/2014         | ORANGE DOMINI                   | 101618787 | [40] Aprobado  |            | - |
|            | 6                                                              | INSTITUTO DOM          | INICA                                   | FORMULARIO DE EVAU   | 000001-IC17-1404-00 |                |              | 30/04/2014         | ORANGE DOMINI                   | 101618787 | [20] Inspeccio |            | - |
|            | 7                                                              | INSTITUTO DOM          | INICA                                   | RTD-458              | 000001-IC17-1404-00 |                |              | 30/04/2014         | ORANGE DOMINI                   | 101618787 | [40] Aprobado  |            | - |
|            | 8                                                              | INSTITUTO DOM          | INICA                                   | RTD-458              | 000001-IC17-1404-00 | 34654321       |              | 28/04/2014         | INSTITUTO DOMI                  | 430128317 | [40] Aprobado  |            | 1 |
|            | 9                                                              | INSTITUTO DOM          | INICA                                   | RTD-458              | 000001-IC17-1404-00 | 123            |              | 28/04/2014         | CARIBETRANS S A                 | 101034963 | [20] Inspeccio |            | 1 |
|            | 10                                                             | INSTITUTO DOM          | INICA                                   | RTD-458              | 000001-IC17-1404-00 |                |              | 28/04/2014         | DOMINICAN TELE                  | 130473129 | [20] Inspeccio | ASDF       | 1 |

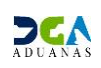

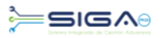

4. Al filtrar las solicitudes por el estado podrá ver todas las que estén en estado APROBADO.

|                                                    | Iniciar                                    | ≪Buscar         | Informac            |                            |                              |                   |               |                     |                                 |                |               |            | \$       |
|----------------------------------------------------|--------------------------------------------|-----------------|---------------------|----------------------------|------------------------------|-------------------|---------------|---------------------|---------------------------------|----------------|---------------|------------|----------|
| 🔒 De                                               | spacho d                                   | e Importacion > | Despacho            | General de Importación > ' | Ventanilla Única > [wcIC0    | 12502] Buscar Inf | ormació       | n Solicitud para Ve | ntanilla Única                  |                |               |            |          |
| [v                                                 | vcIC012                                    | 502] Buscar In  | formació            | n Solicitud por Ventanilla | Única                        |                   |               |                     | 1                               | ▶ Buscar → Lim | piar 🕨 Nuevo  | Imprimir   | ▸ Cerrar |
| Organismo externo INSTITUTO DOMINICANO PARA LA CAL |                                            |                 |                     | DAD                        | DAD 🔍 🥝 Nombre de Formulario |                   |               |                     |                                 |                |               |            |          |
| No                                                 | No. de Certificado                         |                 |                     | 😻 Fecha de Solicitud 27/   |                              |                   |               |                     | 27/04/2014 🛗 🕢 ~ 01/05/2014 🛗 🕢 |                |               |            |          |
| No. de Solicitud                                   |                                            |                 |                     | 🖕 Estado 📜 📜 📜 🚺           |                              |                   |               | [40] Aprobado       | [40] Aprobado                   |                |               |            |          |
| In                                                 | Importador                                 |                 |                     |                            |                              | ۵                 | Doc           | umento              | === Todo == `                   | •              |               |            |          |
|                                                    | Sec.                                       | Organismo e     | xterno              | Nombre de Formulario       | No. de Solicitud             | No. de Certific   | ado           | Fecha de Solicitud  | Importador                      | Documento      | Estado        | Referencia |          |
|                                                    | 1                                          | INSTITUTO DO    | MINICA              | FORMULARIO DE EVAL         | 000001-IC17-1404-00          |                   |               | 30/04/2014          | ORANGE DOMINI                   | 101618787      | [40] Aprobado |            |          |
|                                                    | 2                                          | INSTITUTO DO    | MINICA              | FORMULARIO DE EVAU         | 000001-IC17-1404-00          |                   |               | 30/04/2014          | ORANGE DOMINI                   | 101618787      | [40] Aprobado |            |          |
|                                                    | 3 INSTITUTO DOMINICA RTD-458 000001-IC17-1 |                 | 000001-IC17-1404-00 |                            |                              | 30/04/2014        | ORANGE DOMINI | 101618787           | [40] Aprobado                   |                |               |            |          |
|                                                    | 4                                          | INSTITUTO DO    | MINICA              | RTD-458                    | 000001-IC17-1404-00          | 34654321          |               | 28/04/2014          | INSTITUTO DOMI                  | 430128317      | [40] Aprobado |            |          |